第二部分 宣講內容

# 113年度考試報名及試務應注意事項

國立臺灣師範大學 心理與教育測驗研究發展中心教師資格考試 試務行政組

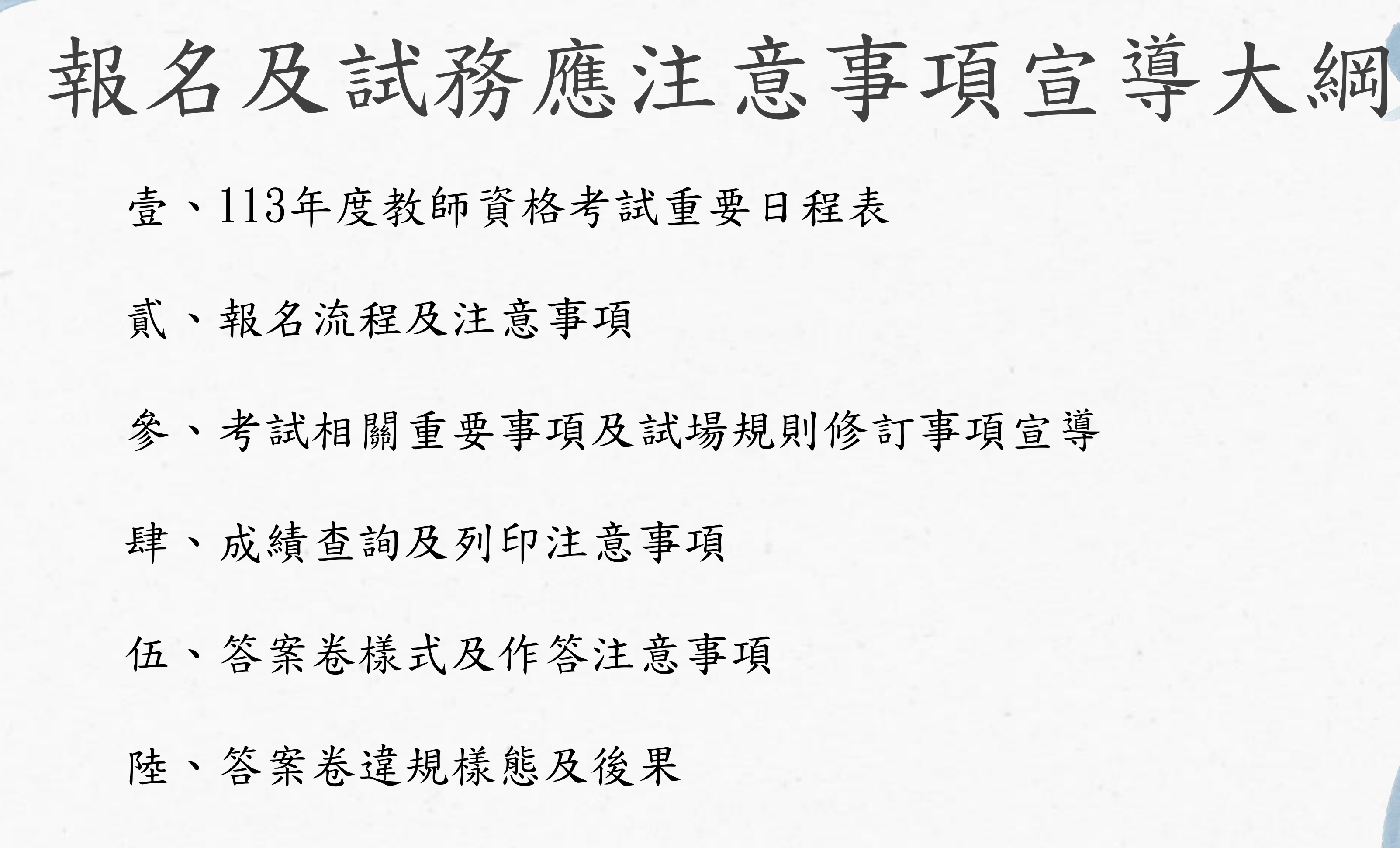

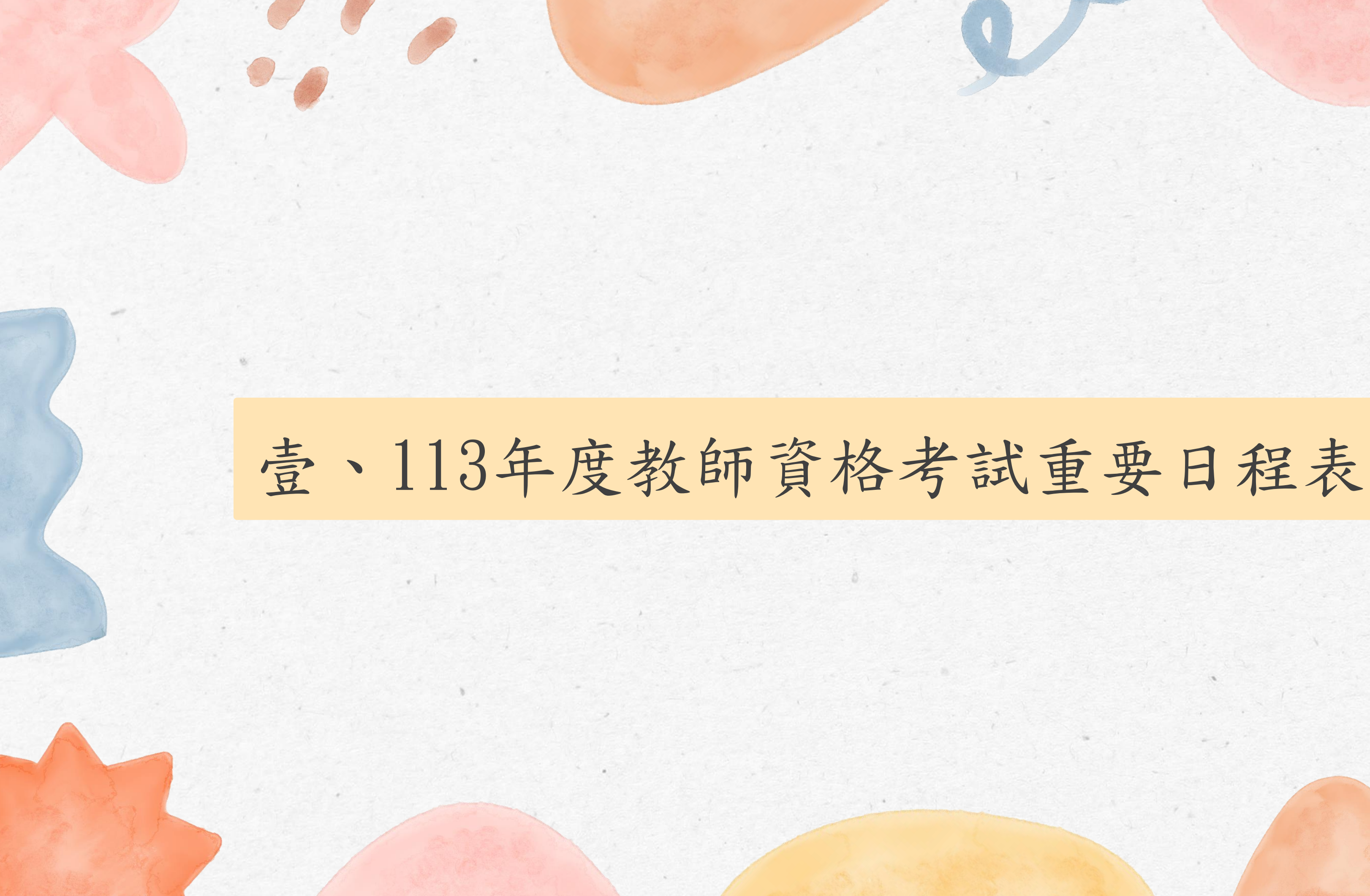

### 壹、113年度教師資格考試重要日程表 4/11(8:30)至4/18(15:00)止 網路報名 6/5(10:00)7/29(9:00)起 6/16(19:00)止 4/11(8:30)至4/18止 列印准考證 繳費 月 6月 4/19至4/29(15:00)止 6/16自行上網修改背景資料 考試日 4/25(8:30)至4/29(15:00)止 補正報考資料

※詳細內容請參閱簡章P.I - P.II

 $7/29(9:00)_{\text{P}}$ 10/31 ± 成績查詢列印 7/29(9:00)至 8/1(15:00)<sub>±</sub> 申請成績複查

放榜

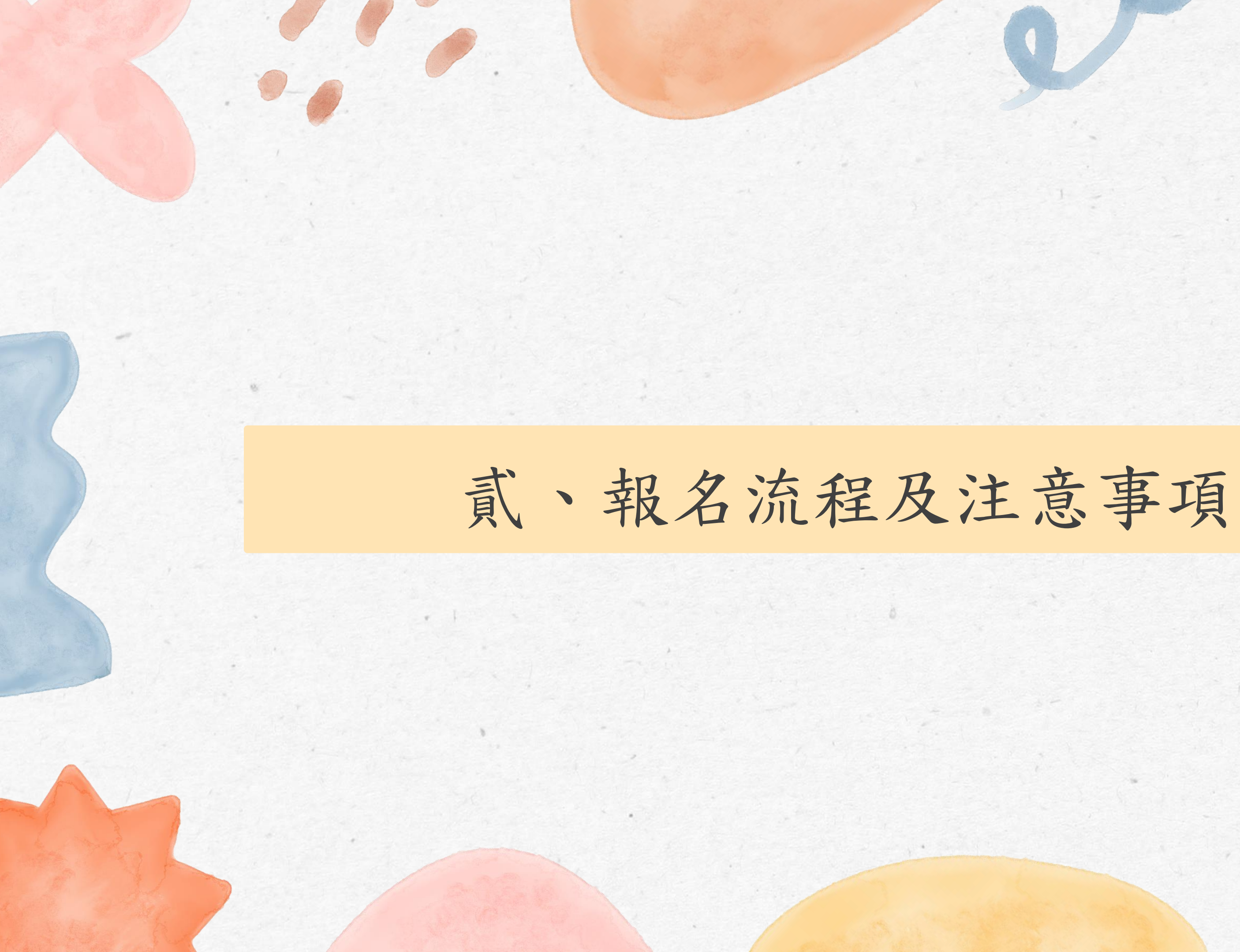

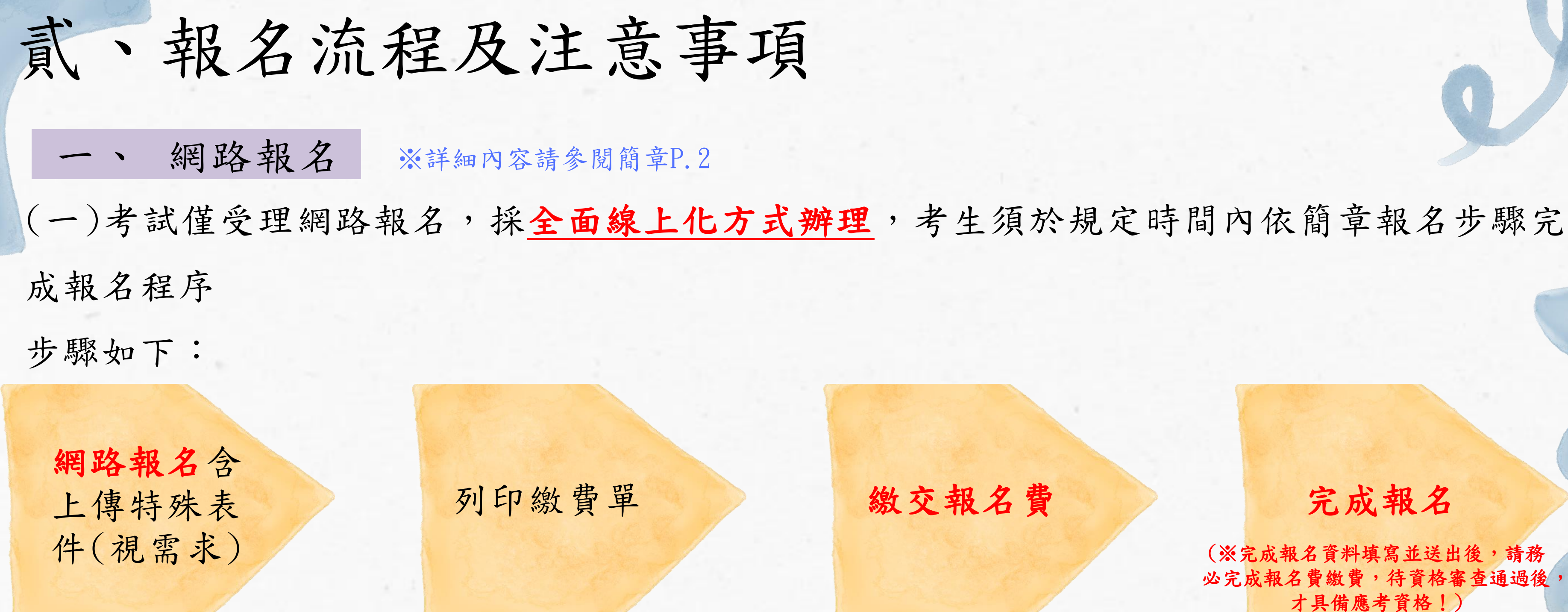

(二)本次考試採全面線上化報名,若考生欲申請特殊應考服務或報名費補助等服務,僅須在 報名系統依照指示上傳相關之佐證文件即可,無須再郵寄紙本文件至試務行政組。

### 完成報名

(※完成報名資料填寫並送出後,請務 必完成報名費繳費,待資格審查通過後 才具備應考資格!)

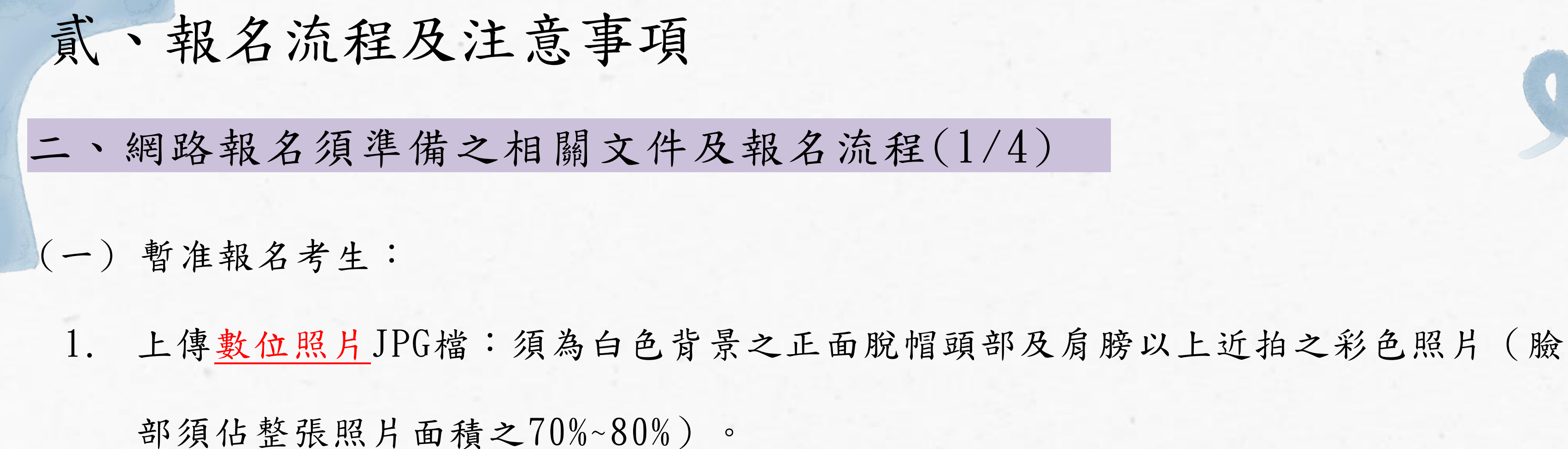

2. 上傳正面身分證明文件電子檔JPG檔:如國民身分證、有效之護照、合法停留的居留 或定居文件。

3. 點選及列印繳費單,並於繳費期限內完成繳費。

※暫准資格報名階段暫免繳驗「畢業證書」、「修畢師資職前教育證明書」,若有關暫准資格疑問,請先向 師培中心確認提報暫准資格的師資類科,若有暫准資格須修正,請師培中心聯絡試務行政組。

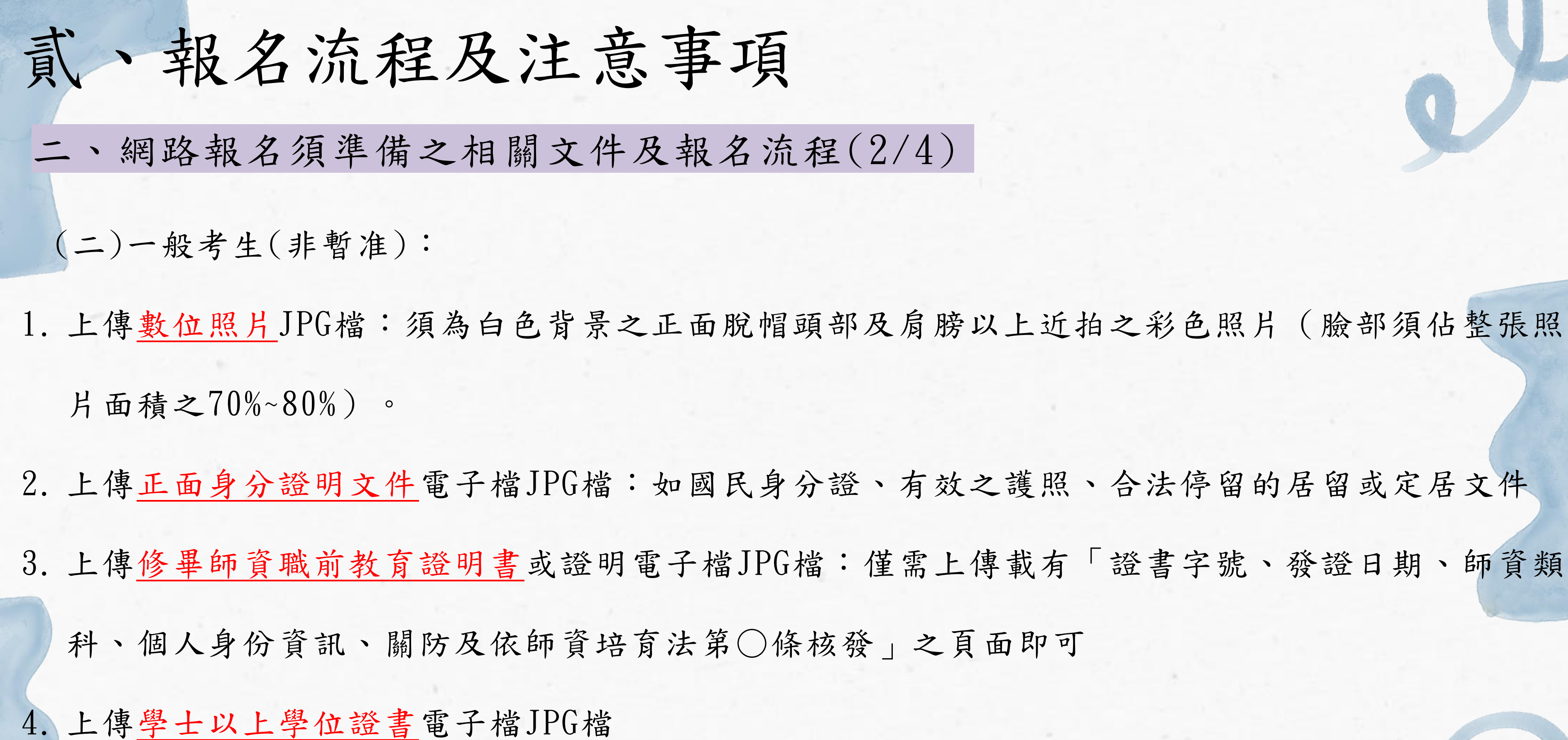

5. 點選及列印繳費單,並於繳費期限內完成繳費。

| 貳、報名流程及注意事項                                                  |              |                      |
|--------------------------------------------------------------|--------------|----------------------|
| 二、網路報名須準備之相關文件及報名流程(3/                                       | 4)           |                      |
| (三)申請報名費補助考生:除完成基本報名步驟外,須                                    | ★報名優惠條<br>件: | 〇無(一般                |
| 在報名系統 <u>勾選符合之補助身分類型,再依身分類型上</u><br>傳相關佐證文件,證明文件有效期限須涵蓋本年度考試 | + 店由终阳上      |                      |
| 日期<br>(※成功上傳檔案,會立即預覽出該檔案,請檢視是否                               | "            | 預<br>覽<br><b>745</b> |
| 上傳正確,若有誤可再次點選【選擇檔案】並重新上傳)                                    |              | (須附低收/               |

本年度特殊應考服務申請採全面線上化辦理,相關須繳交之佐證文件 皆須至報名系統以上傳方式申請,無須郵寄紙本表件 ※詳細內容請參閱簡章P.4-P.7

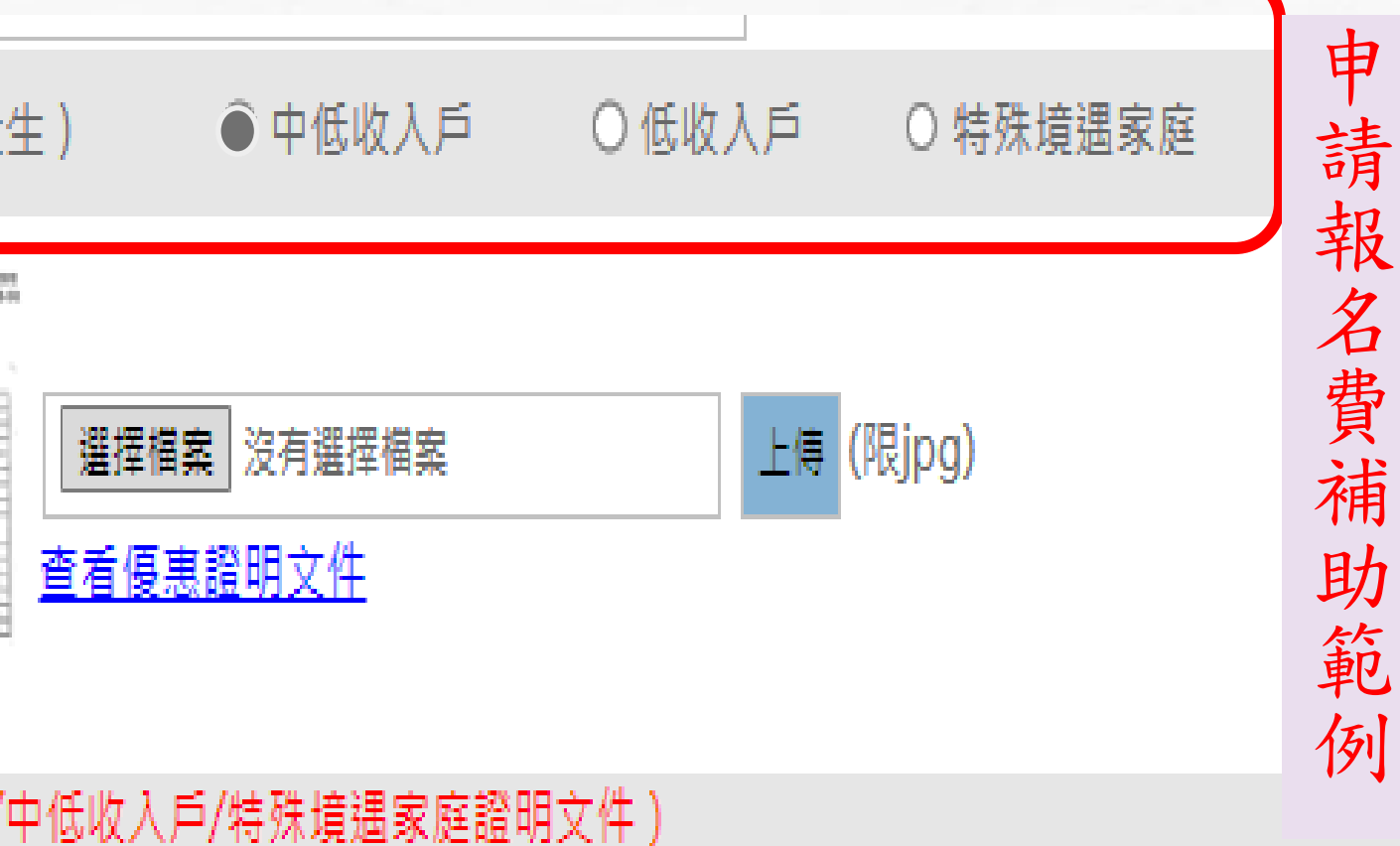

| 主, 却久达但卫计立声西                                                                              | 申請類別:<br>一、入場時間:                | ○ 身心障碍<br>○ 預備鈴(ま                       |
|-------------------------------------------------------------------------------------------|---------------------------------|-----------------------------------------|
| <b>乳、</b> 報石流在久注息争归                                                                       | 二、考試時間:                         | ○ 各科應考                                  |
| 二、網路報名須準備之相關文件及報名流程(4/4)                                                                  |                                 | ○ 一般服務<br>○ 放大服務                        |
| (四)申請特殊應考服務:除完成基本報名步驟外,須於                                                                 | 三、試題與作答服務:                      | ○ 一般電腦                                  |
| 填寫報名資料時點選特殊應考服務申請,並填妥欲申請                                                                  |                                 | <ul><li>○ 電腦報請</li><li>○ 盲用電隙</li></ul> |
| 項目,一併上傳相關佐證文件                                                                             | 四、考場提供輔具:                       | □ 無<br>□ 可調桌面                           |
| 1. 身心障礙考生:上傳 <u>身心障礙證明正反面JPG檔</u> 及視                                                      | 五、自備輔具:                         | □無□                                     |
| 申請應考服務項目上傳診斷證明                                                                            | 六、試場安排:                         | ○ 一般試場                                  |
| 2. 孕婦考生:上傳孕婦健康手冊含姓名之封面及含姓名                                                                | 七、其他:                           |                                         |
| 之預產期頁面JPG檔                                                                                |                                 |                                         |
| (※成功上傳檔案,會立即預覽出該檔案,請檢視是否                                                                  | 備註:                             |                                         |
| 上傳正確,若有誤可再次點選【選擇檔案】並重新上傳)                                                                 | <b>浸特妹農業著</b> 導幹茲改備註 <b>欄</b> 。 |                                         |
|                                                                                           | 媽媽手冊含姓名之封面                      | 預<br>覽                                  |
| 務:<br>務:<br>※持有證明之身心障礙報考人若申請延長考試時間、以電腦作答或其他特殊權益,須上傳簡章之附件2「申請特殊應考服務;<br>○「身心陧儼報考人應考服務要點」)。 | 預產期頁影印本                         | ·<br>預<br>覽                             |
| ※孕婦報考人須上傳「孕婦健康手冊」(媽媽手冊)含姓名之封面及預產期頁影印本。                                                    |                                 |                                         |
| 本年度特殊應考服務申請採全面線上化                                                                         | こ辨理                             | ,木                                      |
| 至報名系統以上傳方式申請,無須郵等                                                                         | 紙本                              | 長件                                      |

特殊應考服務

凝或重大傷病 ◉ 孕婦

(鐘)聲響前,提早5分鐘進入試場準備○ 正常入場時間

巻時間延長20分鐘 ○ 正常應考時間

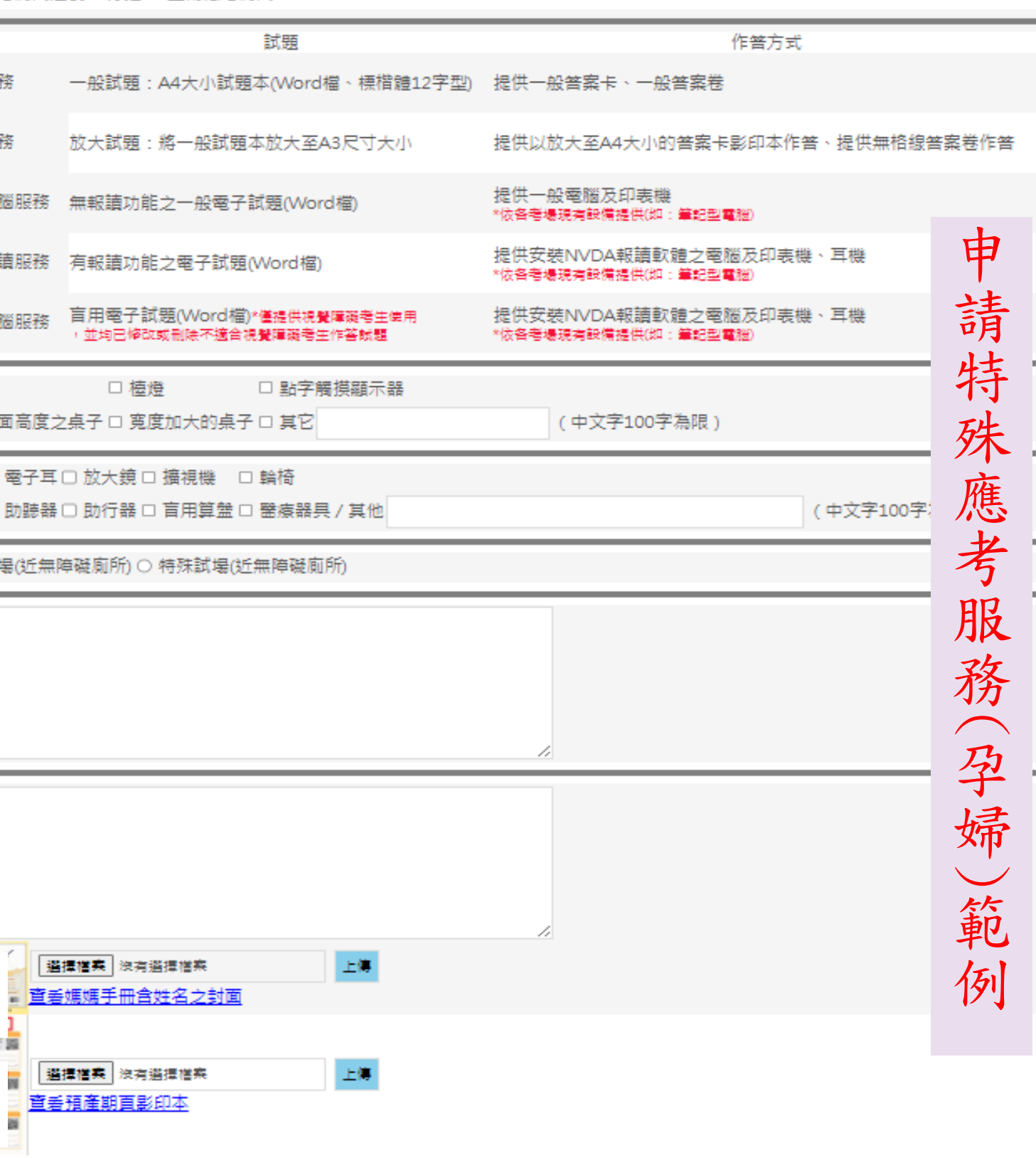

### 目關領繳交之佐證文件皆須

※詳細內容請參閱簡章P.4 - P.7

| THE | 式、報名流程及注意事項                                 |
|-----|---------------------------------------------|
|     | 三、報名注意事項(繳費)                                |
|     | • 未於期限內完成繳費、逾期繳費或須補繳費未成功者,                  |
|     | 請選擇以下任一種方式繳納(請參閱簡章附件 10,「繳費                 |
|     | 1、至中國信託商業銀行各分行辦理臨櫃繳款。                       |
|     | 2、 至各銀行填寫『跨行匯款單』辦理繳費。                       |
|     | 3、 至 7-ELEVEN、全家、萊爾富、OK 便利商店繳款。             |
|     | 4、 使用自動櫃員機(ATM)轉帳繳費。                        |
|     | <ul> <li>繳費後請妥善保存報名費繳費單收據或交易明細表,</li> </ul> |
|     | 詢繳費狀況。屆時有繳費疑義將會請報考人提出繳費證                    |
|     | • 若遺失繳費單收據請向繳費超商或銀行確認是否能再開                  |
|     | 疑義會再請報考人提供已繳費證明佐證。                          |
|     | ※詳細內容請參閱簡章P.7、附件10                          |

**視同未完成報名程序。** 費方式說明」)

並可於繳費 3-7 日後至本考試網站查 登明,若審查通過系統則會同步顯示。 目立繳費證明,本組會同步對帳,若有

# 貳、報名流程及注意事項 三、報名注意事項(修改個人資料) 報考所填寫之身分證明文件字號、姓名、性別、師資類科、考區等資訊請審慎填寫並確認,點選 「確定完成不再進行修改」後,即不能修改。 A. 若出生年月日、核發「修畢師資職前教育證明書」或「修畢師資職前教育證明」之師資培育之大 學校名等內容填寫錯誤,請填妥簡章附件 3 修改個人基本資料申請表,以紙本方式郵局「限時 掛號」寄試務行政組(116-99 文山萬盛郵局第 52號信箱),該申請更改部分僅受理「修改個 人基本資料申請表」所列項目。受理期限至補件截止日 113年4月29日止,逾期不予受理(郵局 郵戳為憑)

B. 若背景資料內容填寫錯誤,請報考人自行登入本考試報名系統「背景資料修改」頁面自行修改, 該頁面僅開放至補件截止日 113年4月29日 下午3時止,系統將關閉該頁面修改功能,逾期不予 受理。

※詳細內容請參閱簡章P.2

| 2 | 貳、報名流程及注意事項                                         |                               |
|---|-----------------------------------------------------|-------------------------------|
|   | 三、報名注意事項(狀態查詢1/2)                                   | 報名作業                          |
| • | 請報考人於 4月25日起至 4月29日下午3時止                            | 聯 <b> </b>                    |
|   | 前, 登入報名頁面   狀態查詢」下   報名審核<br>進度」查看須補件上傳之資料, 逾期不予受理。 | 姓名:壹師大(                       |
| • | 本年度僅受理線上補件,請報考人務必注意!!                               | 審核狀態:審核<br>金流狀態:未終<br>繳費後,須經3 |
| • | 未如期完成補件者,視同未完成報名程序,並<br>不予退件。                       | 補件操作說明                        |
|   | ※報名網站為各種試務進度與資料之主要查詢管道                              | 道,請報<br>2                     |

※報名網站為各種試務進度與資料之主要查詢管道,請報考人務必定時進入報名網站查看! 電子郵件及簡訊為額外輔助之服務(如:通知補件內容)。因此報考人須確認電話及電子郵件 須正確無誤,請填寫 113年10月31日 前確實可聯絡到報考人之電話及電子郵件,並請注意 防火牆、垃圾信件及不接收企業簡訊等限制,以免權益受損。 ※詳細內容請參閱簡章P.2

|    | 狀態查詢      | 准考證     | 試題疑義 | 放榜作業   |
|----|-----------|---------|------|--------|
|    | 其他項目      | 更改密碼    | 登出   |        |
| 叓  |           |         |      |        |
|    |           |         |      | 報名審核進度 |
| 1  |           |         |      |        |
| (J | 〔補件       |         |      |        |
| 債  |           |         |      |        |
| 7  | 天才會入帳,請妥善 | 保管繳費收據。 |      |        |
| T  | <u>「載</u> |         |      |        |
|    |           |         |      |        |

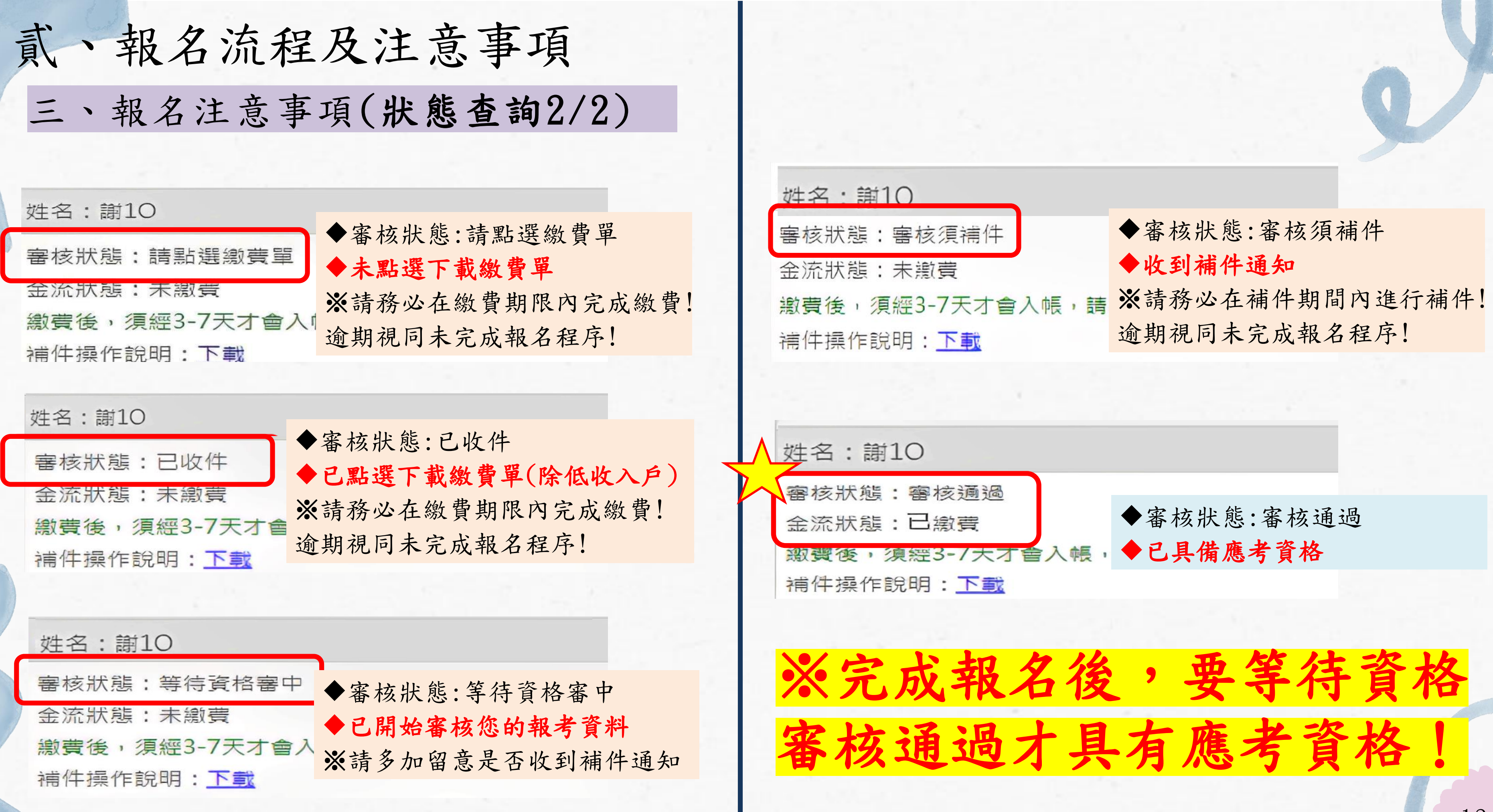

| 頁補件     | ◆審核狀態:審核須補件     |
|---------|-----------------|
|         | ◆收到補件通知         |
| 天才會入帳,請 | ※請務必在補件期間內進行補件! |
| 下載      | 逾期視同未完成報名程序!    |
|         |                 |

| 貳、報名流程及注意事項                               |                      |
|-------------------------------------------|----------------------|
| 三、報名注意事項(補件流程)                            | (1)修畢證明文件<br>(2)畢業證書 |
|                                           | 照片(限jpg<br>檔):       |
| 1 上傳補件資料                                  |                      |
| 請依照需補件項目上傳                                | 452 888 953 GH / 7H  |
| 步驟:選擇檔案→上傳→預覽是否正確                         | Ŗ                    |
| 若無誤即可直接跳至3                                | 開日(限ing              |
| 2 重新上傳補件資料                                | 檔):                  |
| 若上傳資料有誤                                   |                      |
| 步驟:選擇檔案→重新上傳→預覽是否正確                       | /女 明 375 AR/28       |
| 3送出補件                                     |                      |
| 確認補件資料皆正確無誤及上傳<br>成功後,記得點選【送出】,才<br>算完成喔! | 確認補件完成送出             |

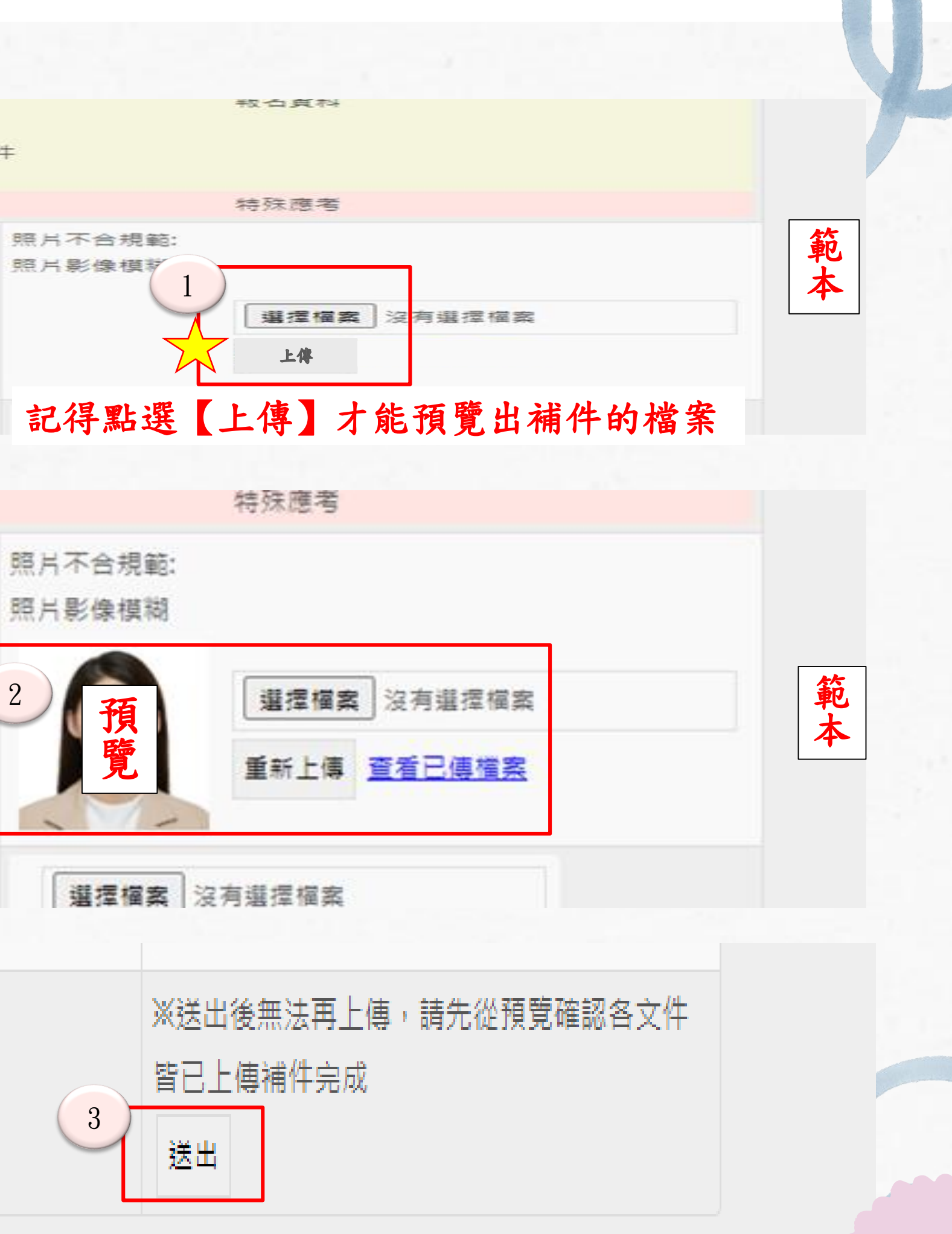

2

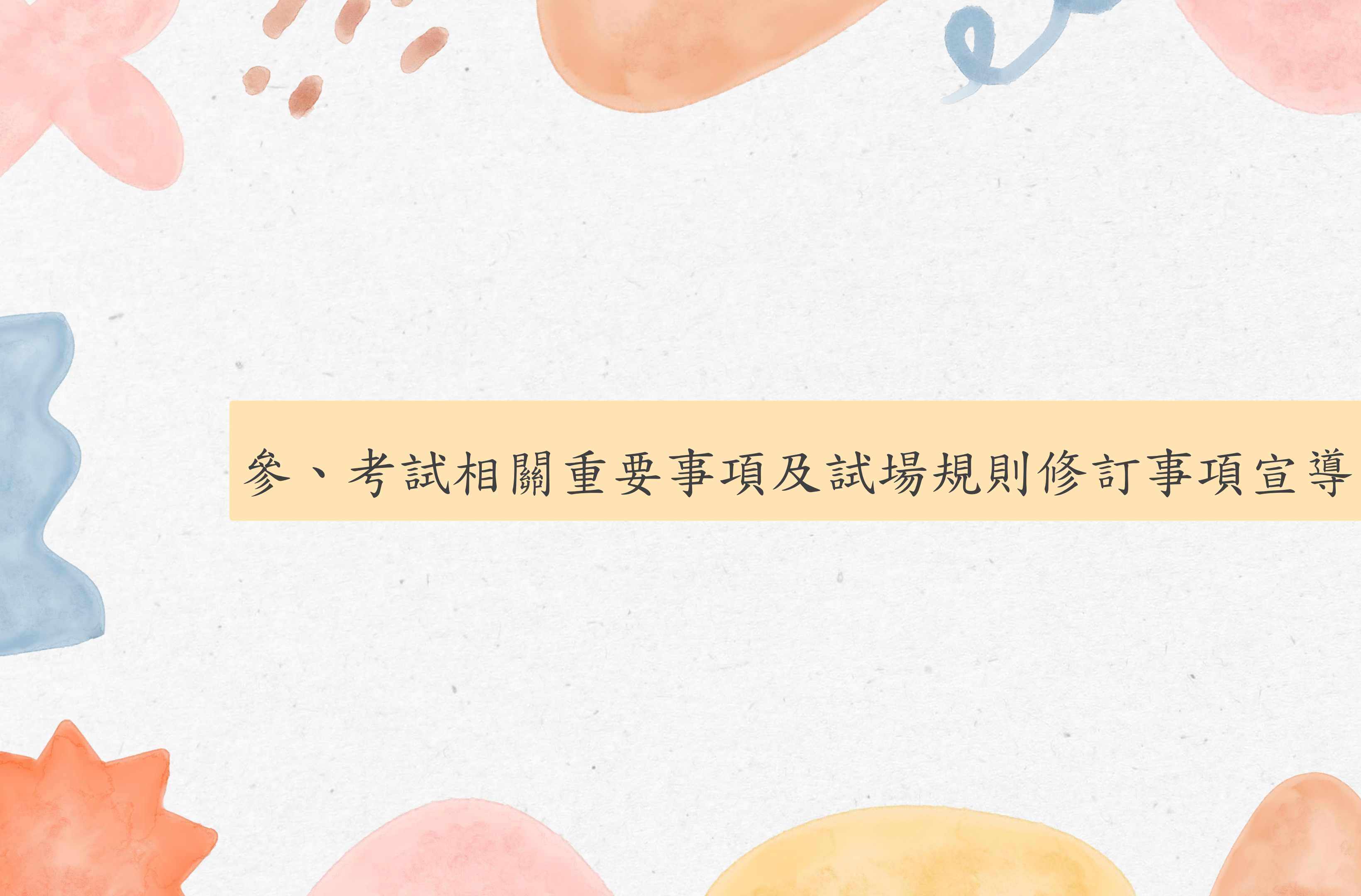

# 參、考試相關重要事項及試場規則修訂事項宣導 一、考試當日應攜帶文件

### 1. 准考證

已完成報名程序,且經審查合於應考資格者,請於 6月5日上午10時起至 6月16日下午7 時止,進入本考試網站選擇「准考證列印」選項,**自行以 A4 紙張列印准考證**(黑白列 印或彩色列印均可)

※應考人於考試當日未攜帶准考證者,應持本人身分證明文件至各考場試務中心辦理補發。 ※准考證請妥為保存,考試結束後不再受理補發。

2.身分證明文件(包括國民身分證、護照或合法停留、居留或定居等,符合試場規則第
 10 條之身分證明文件正本

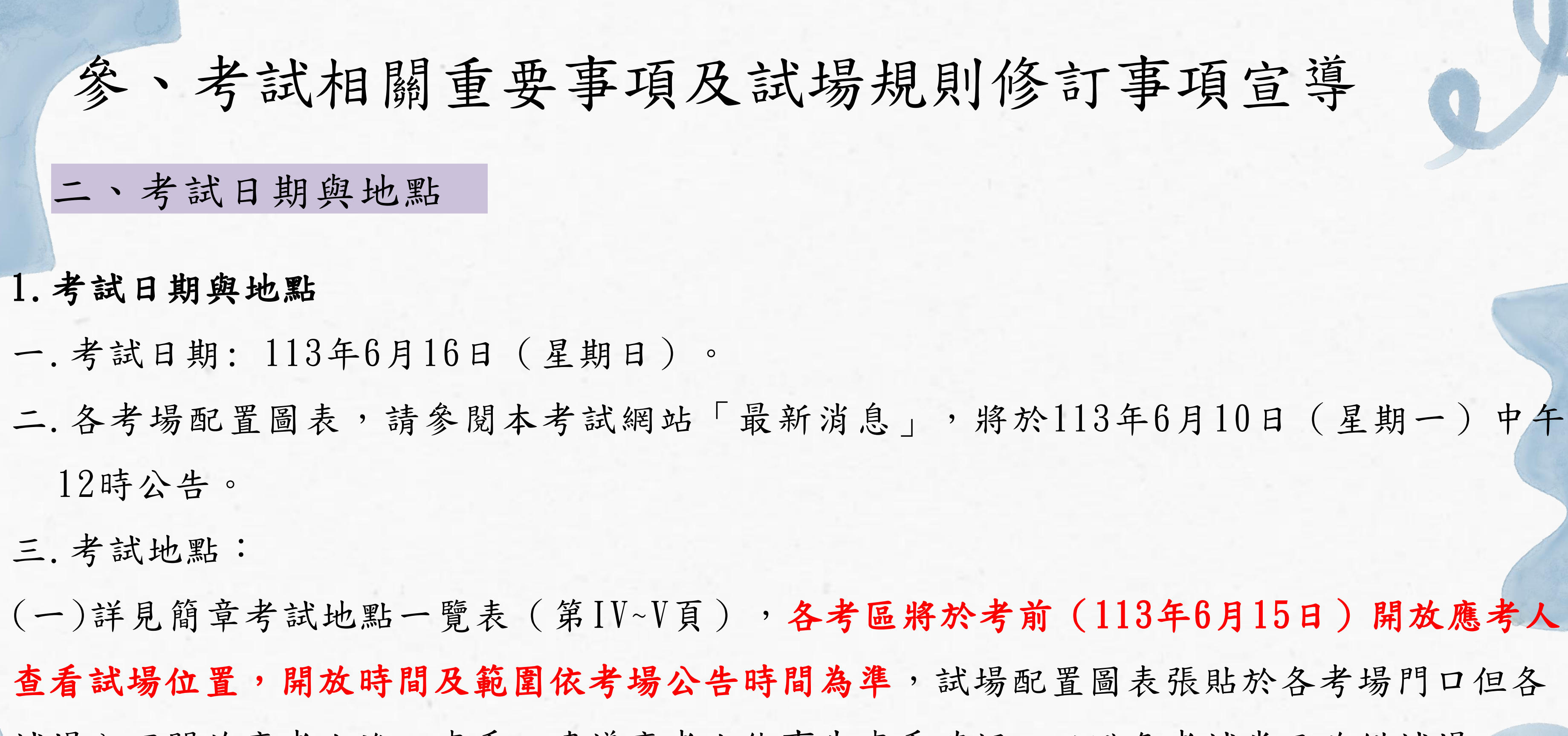

(二)離島地區應考人請提早赴擇定之考區,以免因天候等因素無法如期應試。

試場內不開放應考人進入查看,建議應考人能事先查看確認,以避免考試當天跑錯試場。

| 參、考試相關重要事項及試場規則                                |
|------------------------------------------------|
| 參、本年度試場規則重要修訂事項                                |
| 第16條 非選擇題(含寫作)及綜合題之答案卷限用黑色或藍                   |
| <u> 横式書寫</u> , <u>不得使用擦擦筆</u> , 違者扣減其該科答案卷成績5分 |
| 致評閱人員無法辦識答案者,後果由考生自行負責,不得提出                    |
| 應考人應在規定作答區內作答, <u>綜合題應書寫題號後依序作答</u>            |
| 未依規定作答影響掃描區塊,或因違反作答規定,致評閱人員                    |
| 自行負責,不得提出異議。                                   |
| 應考人應在規定作答區內作答, <u>非選擇題須依照題號作答,不</u>            |
| <u>可超出作答區</u> ,未依規定作答影響掃描區塊,或因違反作答規            |
| 者,該題不予計分,不得提出異議。                               |
| ※本年度試場規則配合答案卷樣式修改,酌修相關規定                       |
| 讀答案卷上之作答注意事項,並依規定作答。未依規定                       |
| <b>宏,後果由老生白行自吉。</b>                            |
| 示 成小山7エロ11只見                                   |

## 修訂事項宣導

<u>色墨水的筆由左而右由上而下</u> ,應考人如因違反用筆規定, ,異議。

, 作答內容不可超出作答區, 無法辨識答案者,後果由考生

· 可擅自更改題號,作答內容不 1定,致評閱人員無法辨識答案

請考生作答時務必詳細閱
 作答致評閱人員無法辨識答

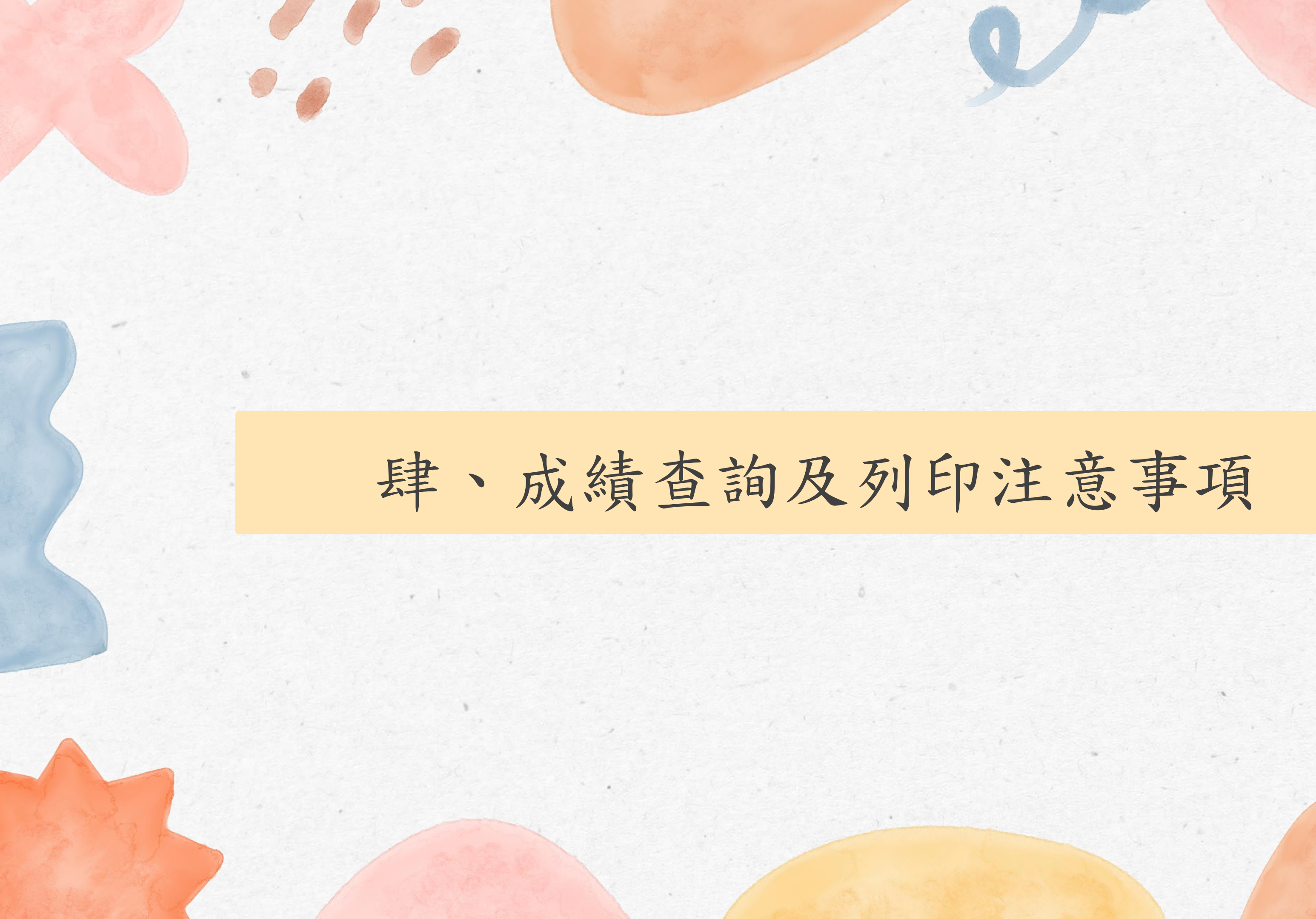

肆、成績查詢及列印注意事項 一、成績查詢及列印 1. 放榜日期: 113 年 7 月 29 日 上午 9 時 2. 榜示結果:

• 考試通過名單採電子榜單方式公告於本考試網站。

- 查詢路徑:「考試報名」→「放榜作業」→「榜單查詢」。 3. 成績單取得方式:
- 應考人可於放榜日上午 9 時起至 113 年 10 月 31 日止期間進入本考試網站列印成 績單,並請妥善保存。
- 查詢路徑: 「考試報名」→「放榜作業」→「成績單列印」 ※請務必於10/31前列印成績單並妥善保存!!!

※詳細內容請參閱簡章P.15 - P.16

# 肆、成績查詢及列印注意事項 二、申請成績複查 1. 申請日期: 113 年 7 月 29 日 上午 9 時起至 113 年 8 月 1 日下午 3 時止。 2. 申請方式:

- 僅限網路申請。
- 請至本考試網站申請(路徑:「考試報名」→「成績複查」→「申請成績複查」) 3. 注意事項:
- 複查科目僅限應考人申請部分,未申請複查部分概不複查。
- 申請成績複查以 1 次為限,並不得要求調閱原卷或重新閱卷。
- 應考人申請複查科目均調閱原始作答批閱記錄,並依各科各題分別比對電腦資料庫內容 及成績通知單所載是否相符,並將複查結果送交試務行政組召開相關會議決議後據以回 復辦理。

※詳細內容請參閱簡章P.16

# 報名相關問題請洽

國立臺灣師範大學 / 心理與教育測驗研究發展中心教師資格考試 試務行政組

地址:116台北市文山區汀州路四段88號 電話:(02)2366-1253;週一至週五,上午8時30分至12時,下午1時 30分至下午5時

Email: tqa@rcpet.edu.tw

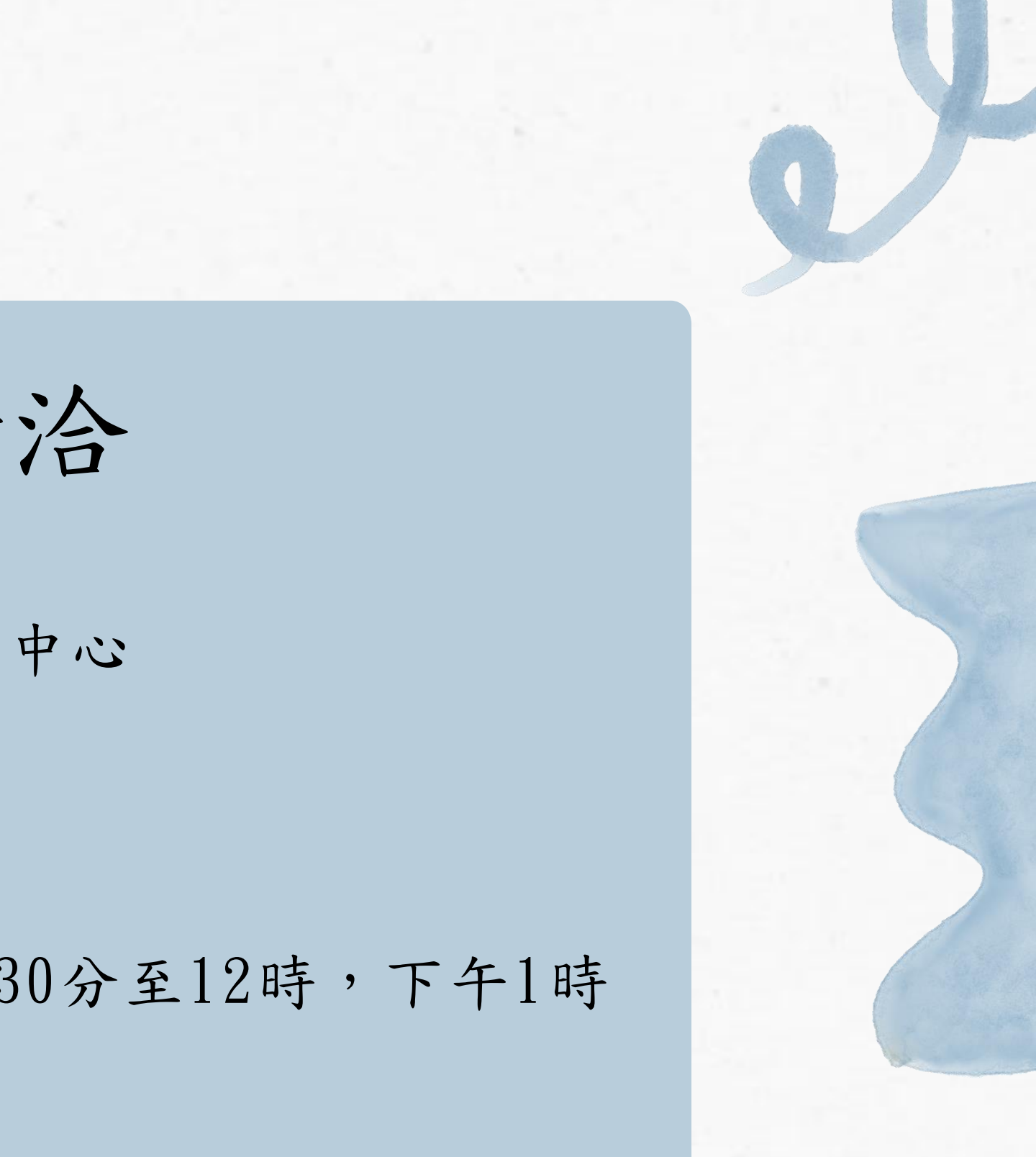

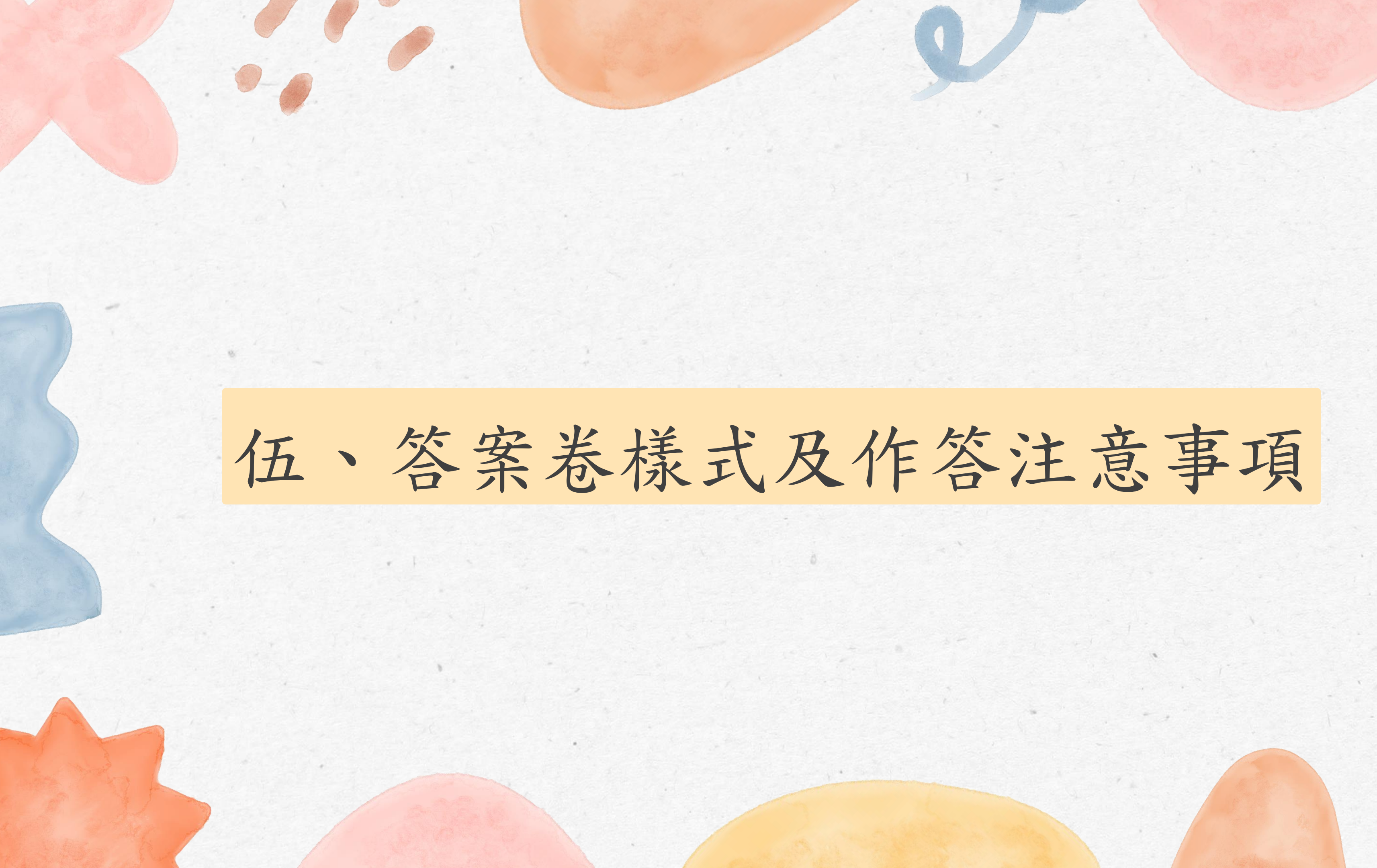

### 第一節--國語文能力測驗答案卷

### 綜合題作答區在正面, 不可跨區做答。

01

3

綜合題要先寫題號再作 答。題號要寫在題號欄, 答題內容寫在綜合題作 答區。

寫作作答區在背面, 不可跨區做答。

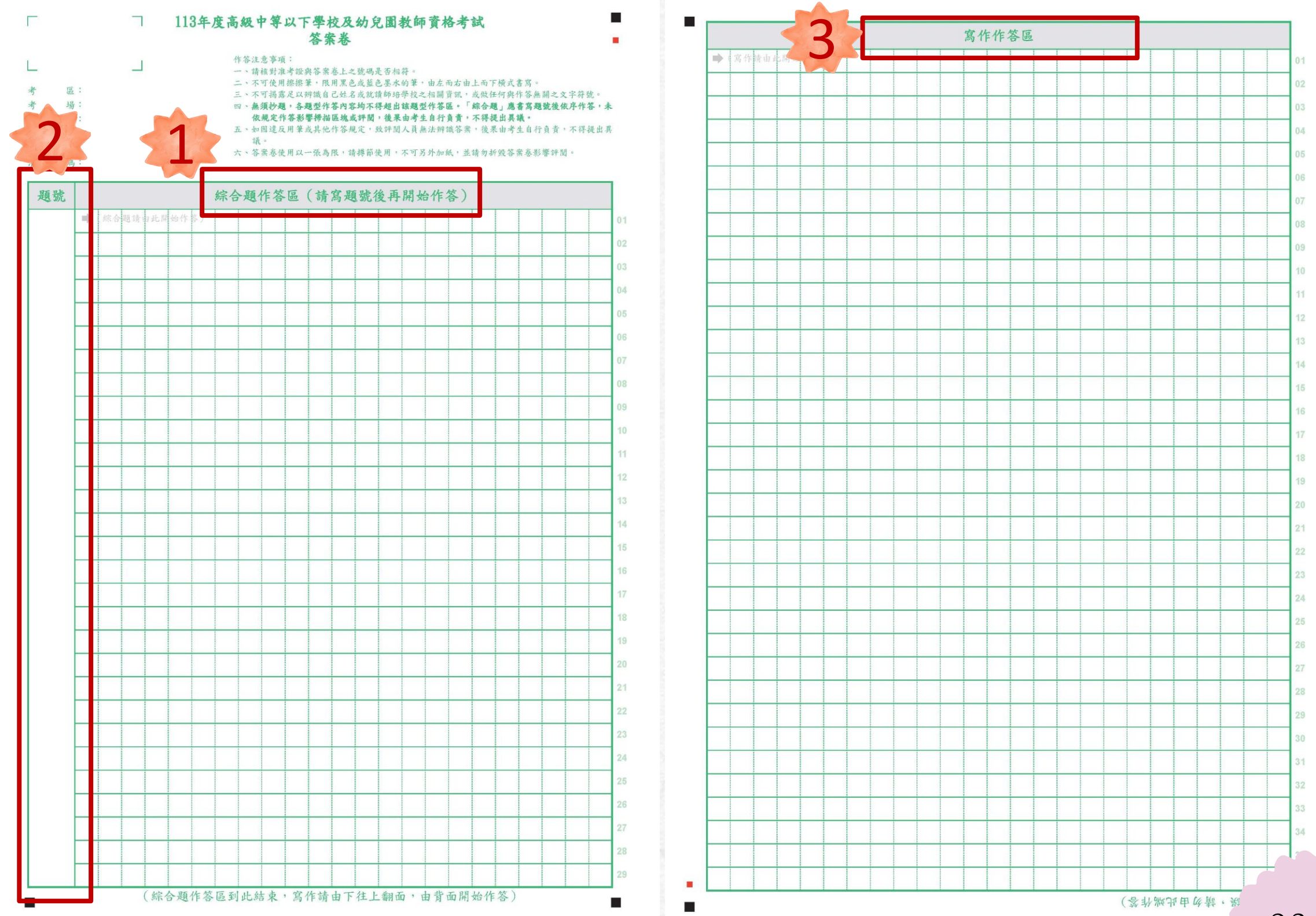

23

第二節~第四節--教育專業科目答

非選擇題作答區在正面, 不可跨題跨區做答。

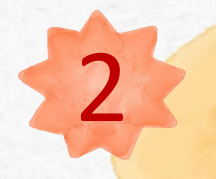

02

非選擇題要依據題號作答。 如第二題作答內容寫在題 號2.的非選擇題作答區...。

綜合題作答區在背面, 不可跨區做答。

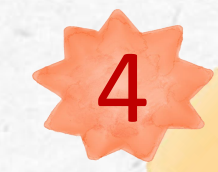

3

綜合題要先寫題號再作答。 題號要寫在題號欄,答題 內容寫在綜合題作答區。

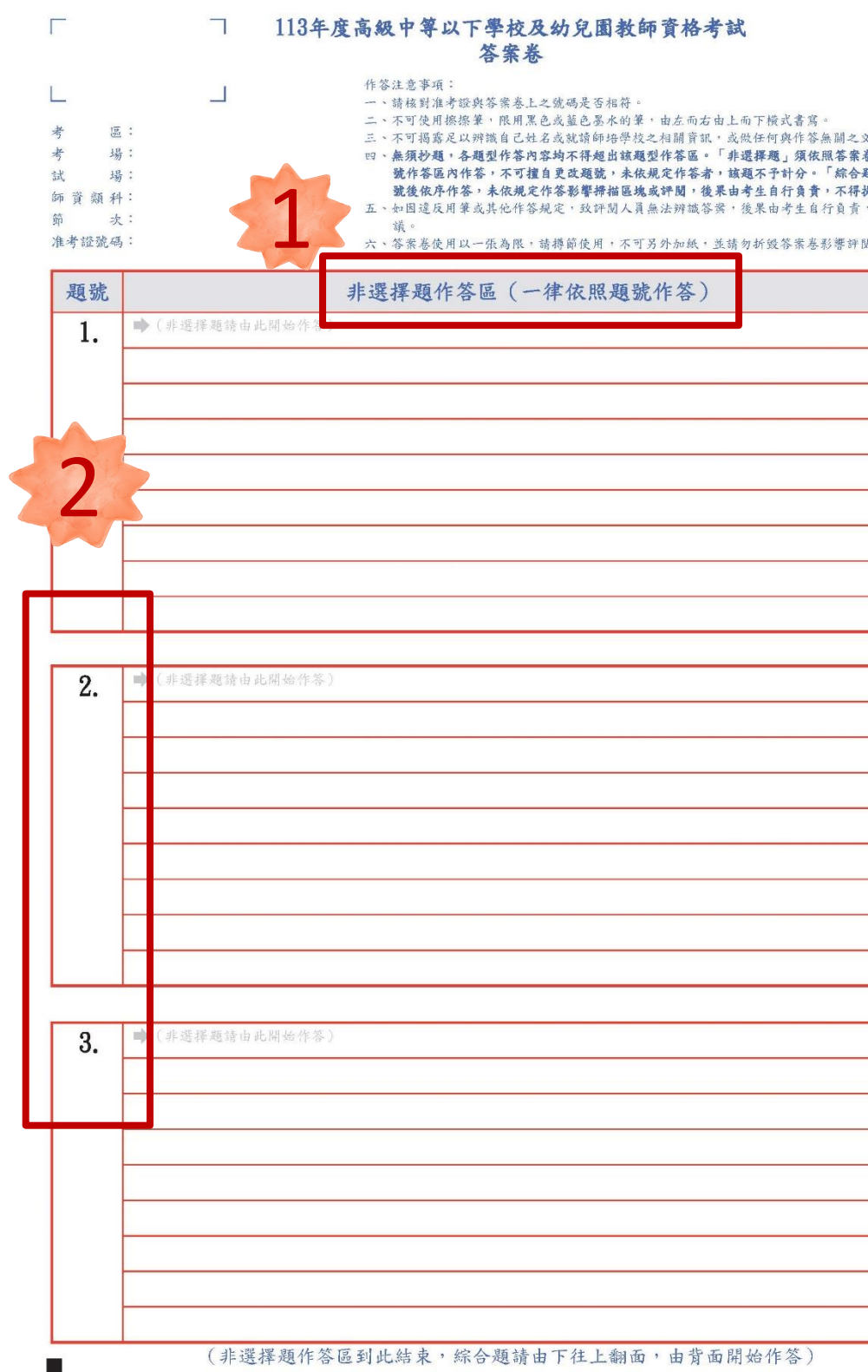

|      | 4            |           |           |  |
|------|--------------|-----------|-----------|--|
| · ·  |              | ,         |           |  |
|      | 題號           | 綜合題作答區(請寫 | 題號後再開始作答) |  |
| 1    | ▶ (综合題讀由此開始作 | 答 )       |           |  |
| 100  |              |           |           |  |
|      |              |           |           |  |
| 14   |              |           |           |  |
|      |              |           |           |  |
|      |              |           |           |  |
| 01   |              |           |           |  |
| 02   |              |           |           |  |
| 03   |              |           |           |  |
| 04   |              |           |           |  |
| 05   | _            |           |           |  |
| 06   |              |           |           |  |
| 07   |              |           |           |  |
| 08   | _            |           |           |  |
| 09   |              |           |           |  |
|      | -            |           |           |  |
| 10   | -            |           |           |  |
| 11   | -            |           |           |  |
| 12   |              |           |           |  |
| 13   |              |           |           |  |
| 14   |              |           |           |  |
| 15   |              |           |           |  |
| 16   |              |           |           |  |
| 17   |              |           |           |  |
| 18   |              |           |           |  |
| 10   |              |           |           |  |
| 20   |              |           |           |  |
| 21   |              |           |           |  |
| 22   |              |           |           |  |
| 23   |              |           |           |  |
| 24   |              |           |           |  |
| Au V |              |           |           |  |

第五節--數學能力測驗答案卷

非選擇題第1~4題作答區在 正面,第5~6題作答區在背 面,不可跨題跨區做答。

2 非選擇題要依據題號作答。 如第二題作答內容寫在題 號2.的非選擇題作答區...。

> 綜合題作答區在背面, 不可跨區做答。

3

4 綜合題要先寫題號再作答。 題號要寫在題號欄,答題 內容寫在綜合題作答區。

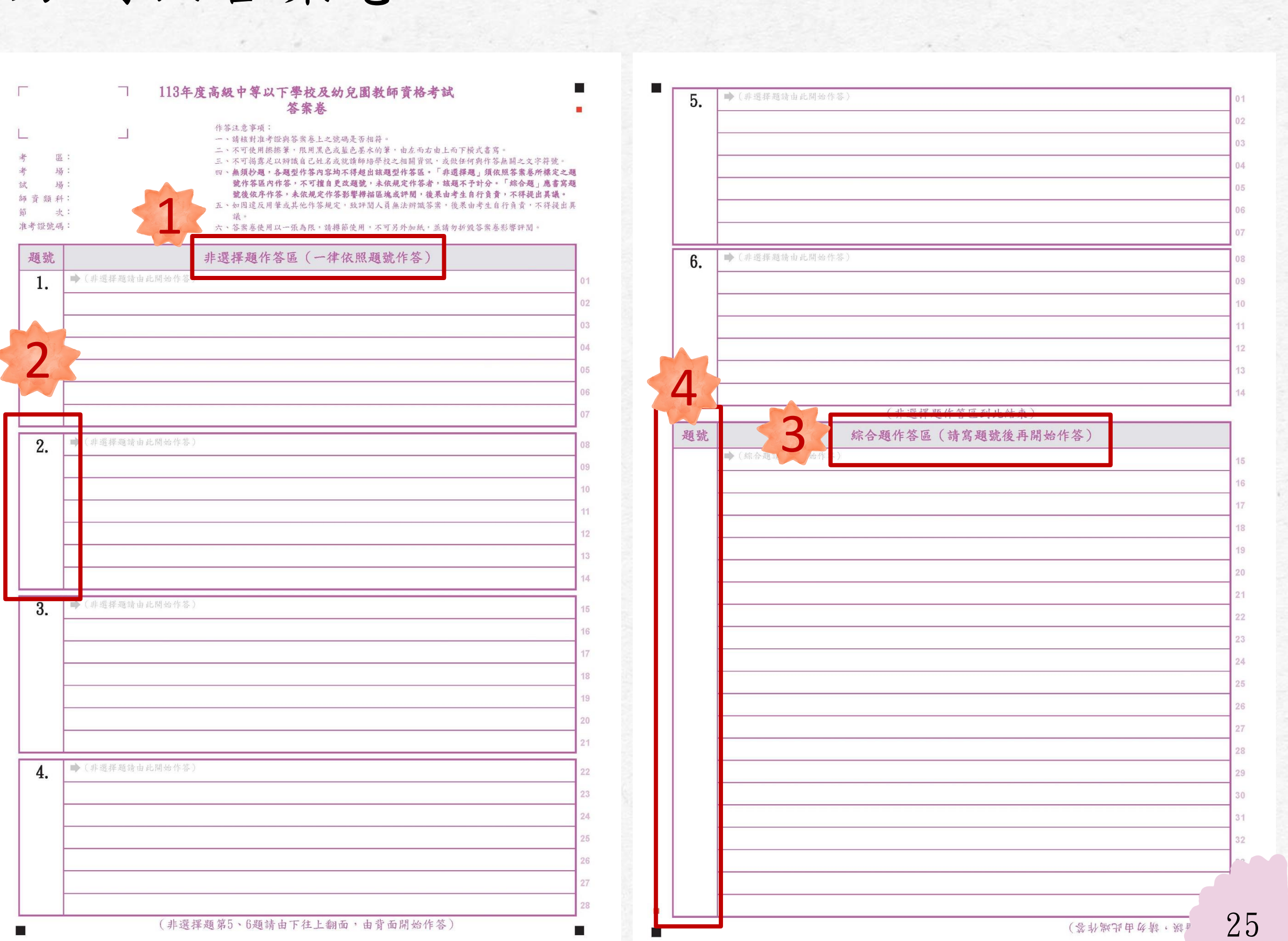

### 作答注意事項

|          | 科目   | 國語文能力測驗(綜合題及寫作)              | 教育專業    |
|----------|------|------------------------------|---------|
|          |      | 一、請核對准考證與答案卷上之號碼是否相符。        | 一、請核對准  |
|          | -    | 二、不可使用擦擦筆,限用黑色或藍色墨水的筆,由左而右由  | 二、不可使用  |
|          |      | 上而下橫式書寫。                     | 上而下横    |
|          |      | 三、不可揭露足以辨識自己姓名或就讀師培學校之相關資訊,  | 三、不可揭露  |
| N. N. N. |      | 或做任何與作答無關之文字符號。              | 或做任何    |
|          |      | 四、無須抄題,各題型作答內容均不得超出該題型作答區。   | 四、無須抄題  |
|          | 作答   | 「綜合題」應書寫題號後依序作答,未依規定作答影響掃描   | 「非選擇    |
|          | 汪忍事項 | 區塊或評閱,後果由考生自行負責,不得提出異議。      | 不可擅自    |
|          |      | 五、如因違反用筆或其他作答規定,致評閱人員無法辨識答案, | 「綜合題    |
| 100      |      | 後果由考生自行負責,不得提出異議。            | 描區塊或    |
|          |      | 六、答案卷使用以一張為限,請撙節使用,不可另外加紙,並  | 五、如因違反  |
| 1411     |      | 請勿折毀答案卷影響評閱。                 | 後果由考    |
|          |      |                              | 六、答案卷使, |
| N. N.    |      |                              | 請勿折毀    |

### 科目、數學能力測驗(非選擇題及綜合題)

考證與答案卷上之號碼是否相符。

擦擦筆,限用黑色或藍色墨水的筆,由左而右由 式書寫。

足以辨識自己姓名或就讀師培學校之相關資訊, 與作答無關之文字符號。

,各題型作答內容均不得超出該題型作答區。 題」須依照答案卷所標定之題號作答區內作答, 目更改題號,未依規定作答者,該題不予計分。 」應書寫題號後依序作答,未依規定作答影響掃 式評閱,後果由考生自行負責,不得提出異議。 用筆或其他作答規定,致評閱人員無法辨識答案, 生自行負責,不得提出異議。

用以一張為限,請撙節使用,不可另外加紙,並 答案卷影響評閱。

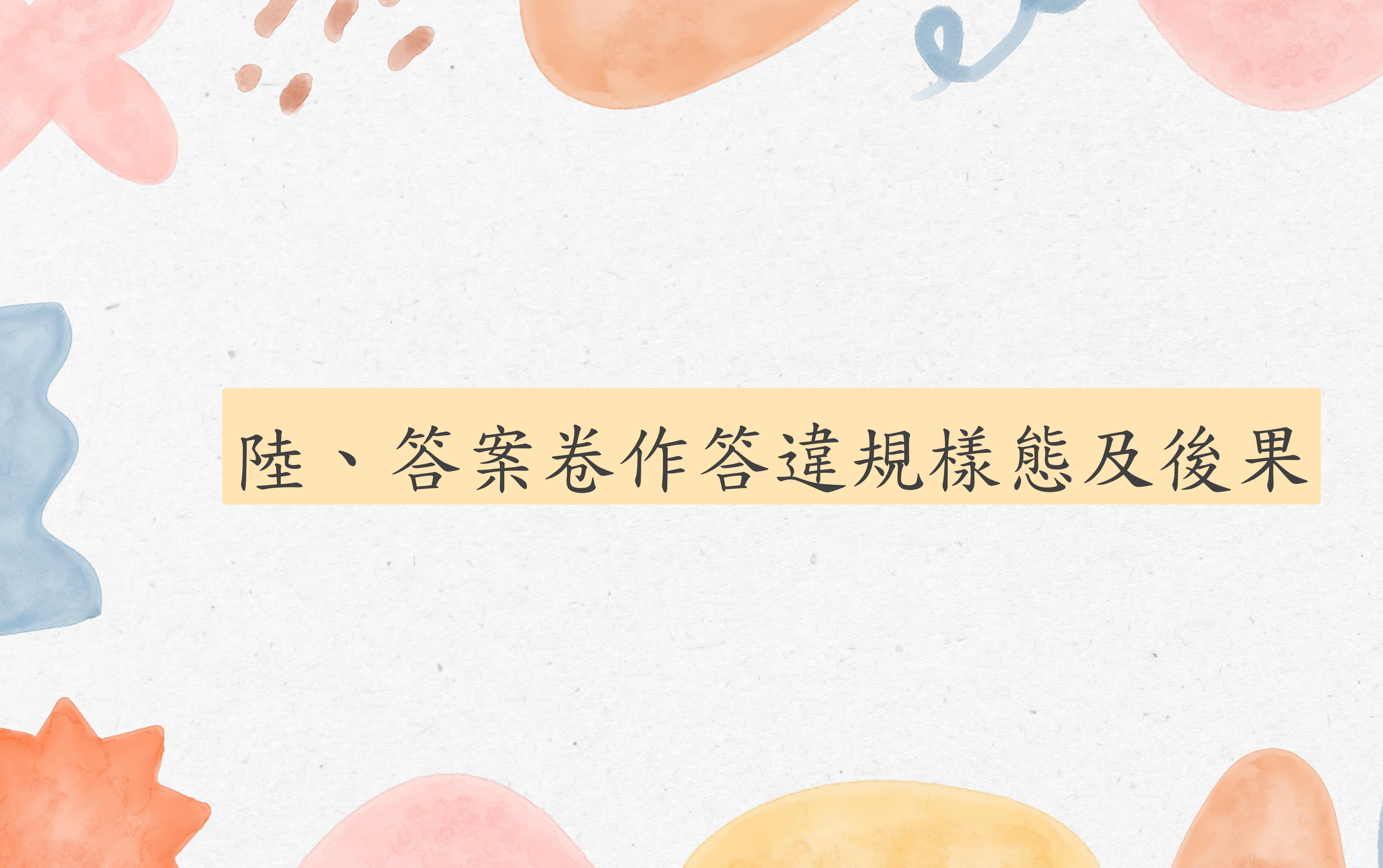

樣態

揭露應考人姓名 或就讀師培之大 學之相關資訊

後 果

揭露考生個人資訊, 扣該科成績10分。

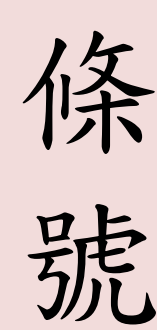

試場規則第15條

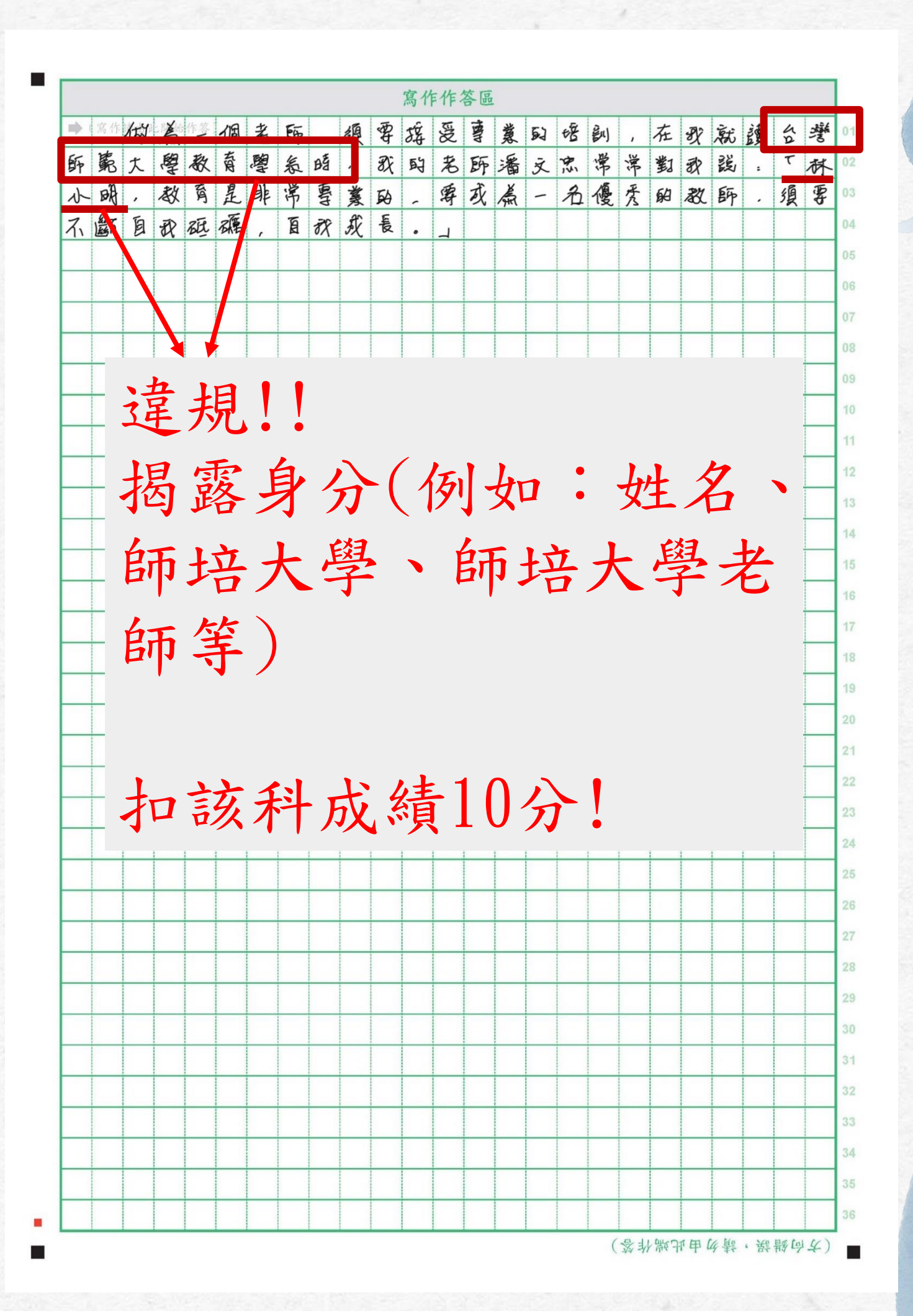

28

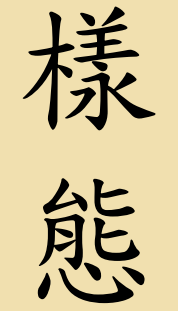

做任何與作答無 關之文字符號

後

果

與作答無關,扣該科 成績10分。

條 號

試場規則第15條

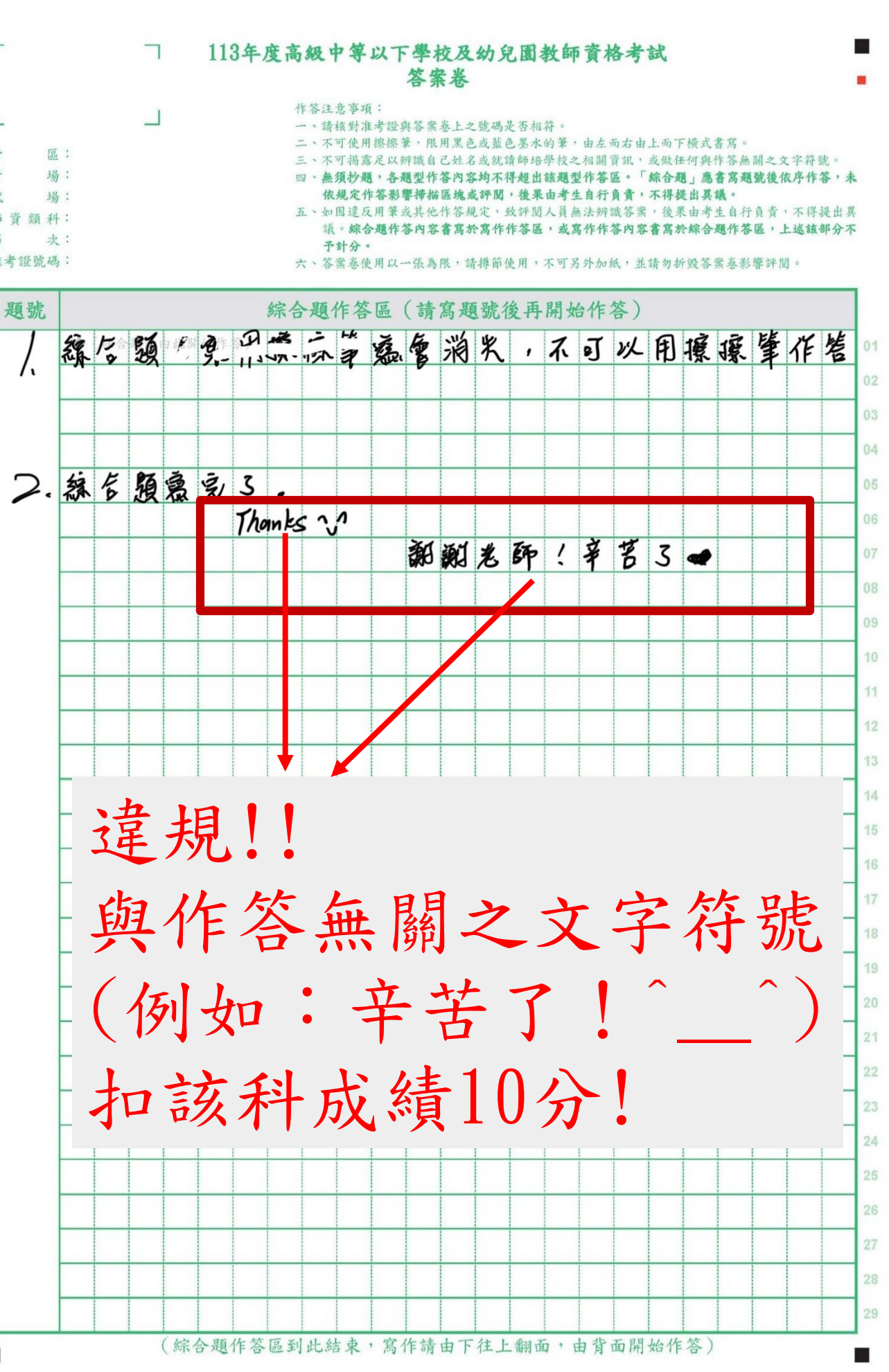

| 作  | 答 | 注 | 恋 | 事: | 項 | :   |   |   |   |   |   |    |   |   |   |   |   |    |     |    |   |   |   |     |   |   |   |   |   |   |   |   |   |   |    |   |   |    |    |     |    |     |
|----|---|---|---|----|---|-----|---|---|---|---|---|----|---|---|---|---|---|----|-----|----|---|---|---|-----|---|---|---|---|---|---|---|---|---|---|----|---|---|----|----|-----|----|-----|
| -  | • | 請 | 核 | 對: | 准 | 考   | 證 | 與 | 答 | 案 | 卷 | E. | 2 | 號 | 碼 | 是 | 否 | 相  | 符   | 0  |   |   |   |     |   |   |   |   |   |   |   |   |   |   |    |   |   |    |    |     |    |     |
| -1 | • | 不 | 可 | 使  | 用 | 察!  | 擦 | 筆 |   | 限 | 用 | 黒  | 色 | 或 | 薀 | 色 | 墨 | 水  | 的   | 筆  | , | 由 | 左 | 而   | 右 | 由 | Ŀ | 而 | 下 | 横 | 式 | 書 | 寫 | 0 |    |   |   |    |    |     |    |     |
| -  |   | 不 | ग | 揭  | 露 | 足   | 以 | 辩 | 識 | 自 | 3 | 姓  | 名 | 或 | 就 | 讀 | 師 | 培  | 學   | 校  | 2 | 相 | 刷 | 資   | 訊 | • | 或 | 做 | 任 | 何 | 與 | 作 | 答 | 無 | 刷- | 2 | 文 | 字行 | 符别 | 臣。  |    |     |
| 四  | • | 無 | 须 | 抄  |   | , , | 各 | E | 型 | 作 | 答 | 內  | 容 | 均 | 不 | 得 | 超 | 出出 | 該   | 題  | 型 | 作 | 答 | - E | 0 | Г | 綜 | 合 | 題 | L | 應 | 書 | 高 | B | 號  | 後 | 依 | 序  | 作等 | \$, | *  | ł   |
|    |   | 依 | 規 | 定  | 作 | 答   | 彩 | 響 | 掃 | 描 | 區 | 塊  | 或 | 評 | 関 | , | 後 | 果  | 由   | 考  | 生 | 自 | 行 | 負   | 責 | 9 | 不 | 得 | 提 | 出 | 異 | 議 |   |   |    |   |   |    |    |     |    |     |
| Ŧ  | • | 如 | 因 | 違  | 反 | 用   | 筆 | 或 | 共 | 他 | 作 | 答  | 規 | 定 |   | 致 | 評 | 関  | 人   | .頁 | 無 | 法 | 辨 | 識   | 答 | 案 | , | 後 | 果 | 由 | 考 | 生 | 自 | 行 | 負  | 責 | 1 | 不行 | 得表 | 是出  | 43 | 17. |
|    |   | 議 | • | 綜  | 合 | 題   | 作 | 答 | 內 | 容 | - | 窝  | 於 | 窝 | 作 | 作 | 答 | 區  | , , | 或  | 高 | 作 | 作 | 答   | 内 | 容 | 書 | 寫 | 於 | 綜 | 合 | A | 作 | 答 | 區  | , | Ŀ | 述  | 該音 | 甲分  | 77 | F   |
|    |   | 予 | 計 | 分  | 0 |     |   |   |   |   |   |    |   |   |   |   |   |    |     |    |   |   |   |     |   |   |   |   |   |   |   |   |   |   |    |   |   |    |    |     |    |     |
|    |   |   |   |    |   |     |   |   |   |   |   |    |   |   |   |   |   |    |     |    |   |   |   |     |   |   |   |   |   |   |   |   | - |   |    |   |   |    |    |     |    |     |

樣態

由右而左書寫

後 果

違反作答規定, 扣該科成績5分。

條 試場規則第16條

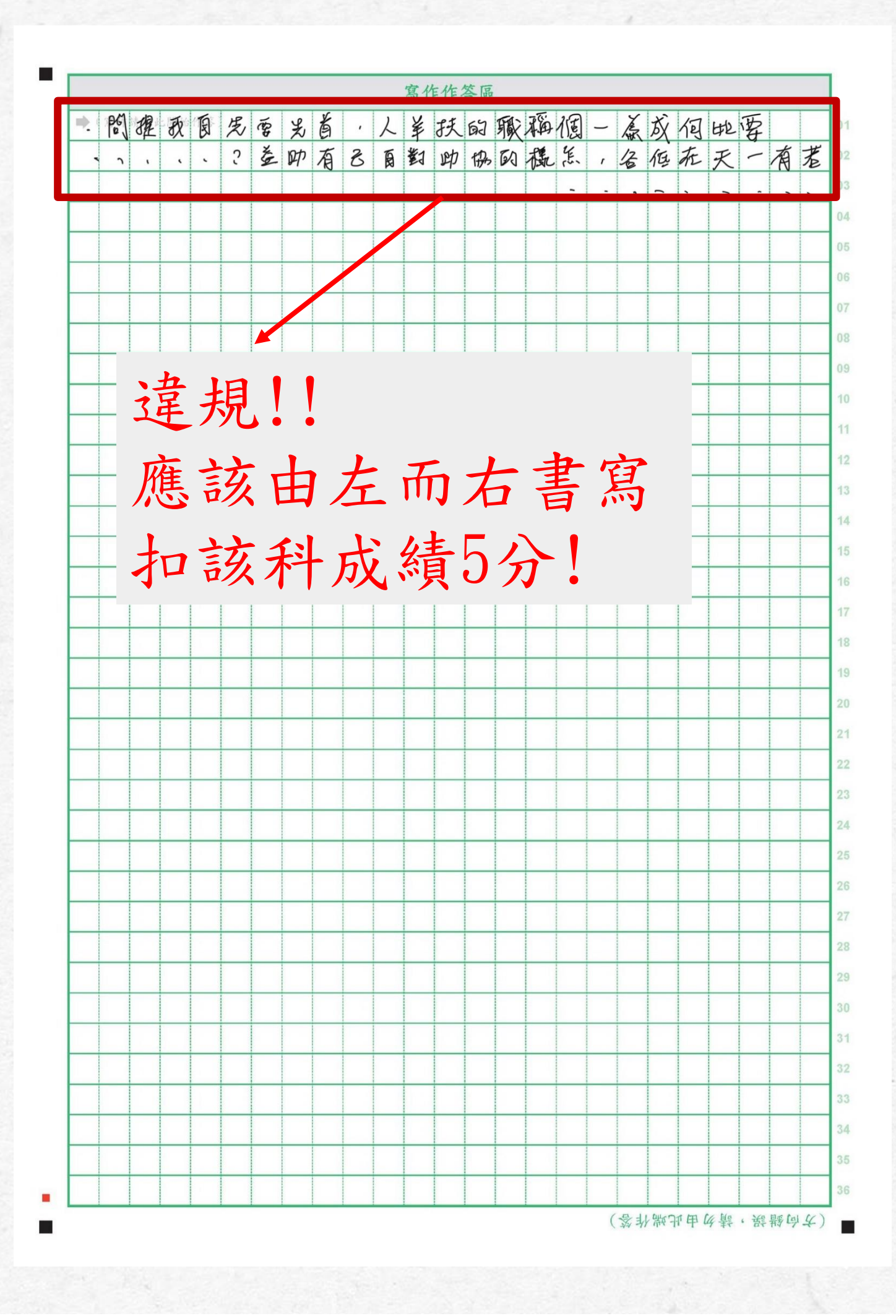

30

樣態

直式書寫

後 果

違反作答規定, 扣該科成績5分。

條 試場規則第16條

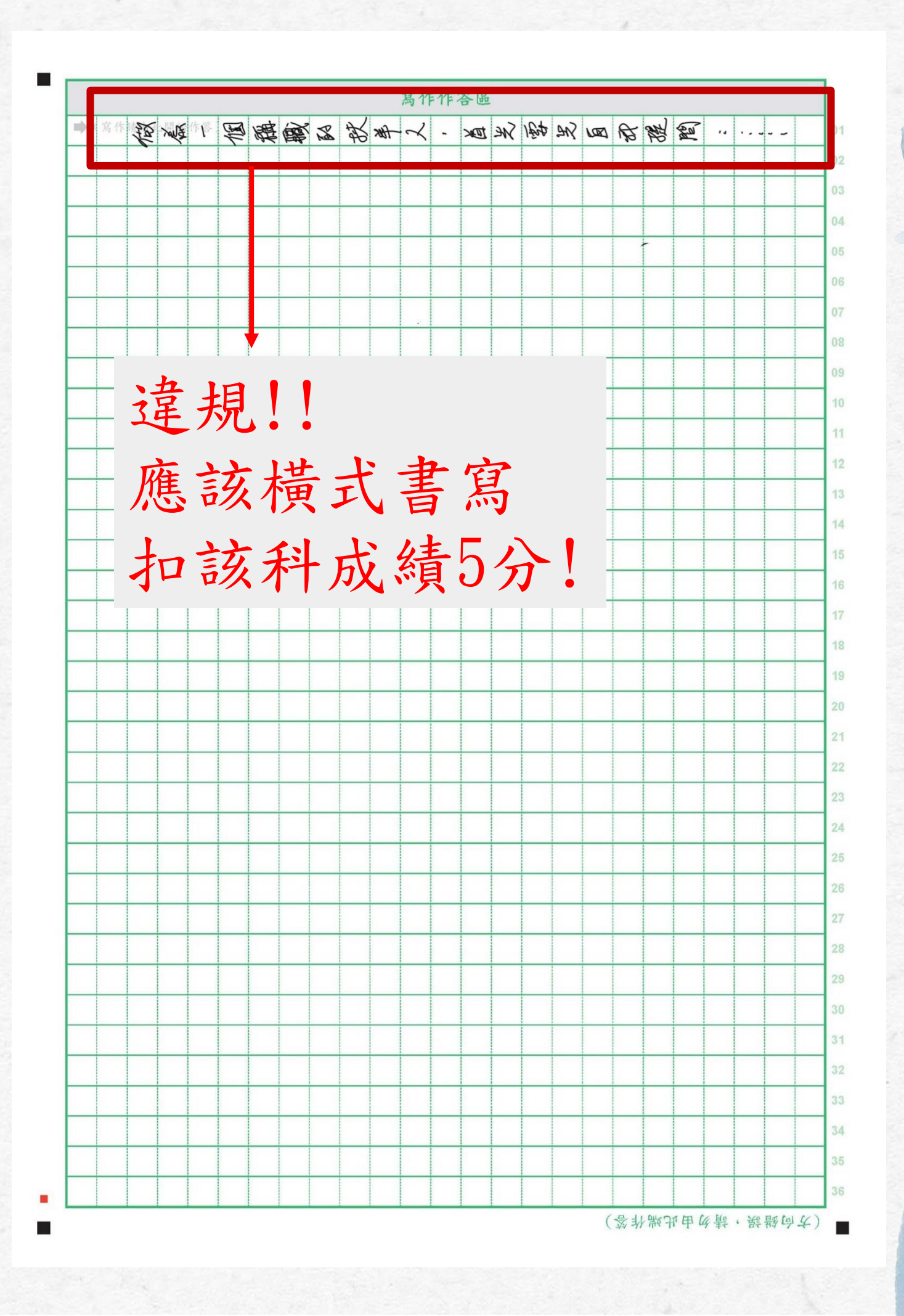

31

樣態

使用擦擦筆作答

字跡感熱會消失,評 容,後果自負。

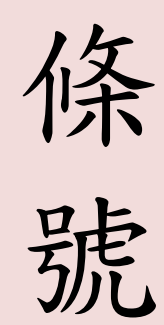

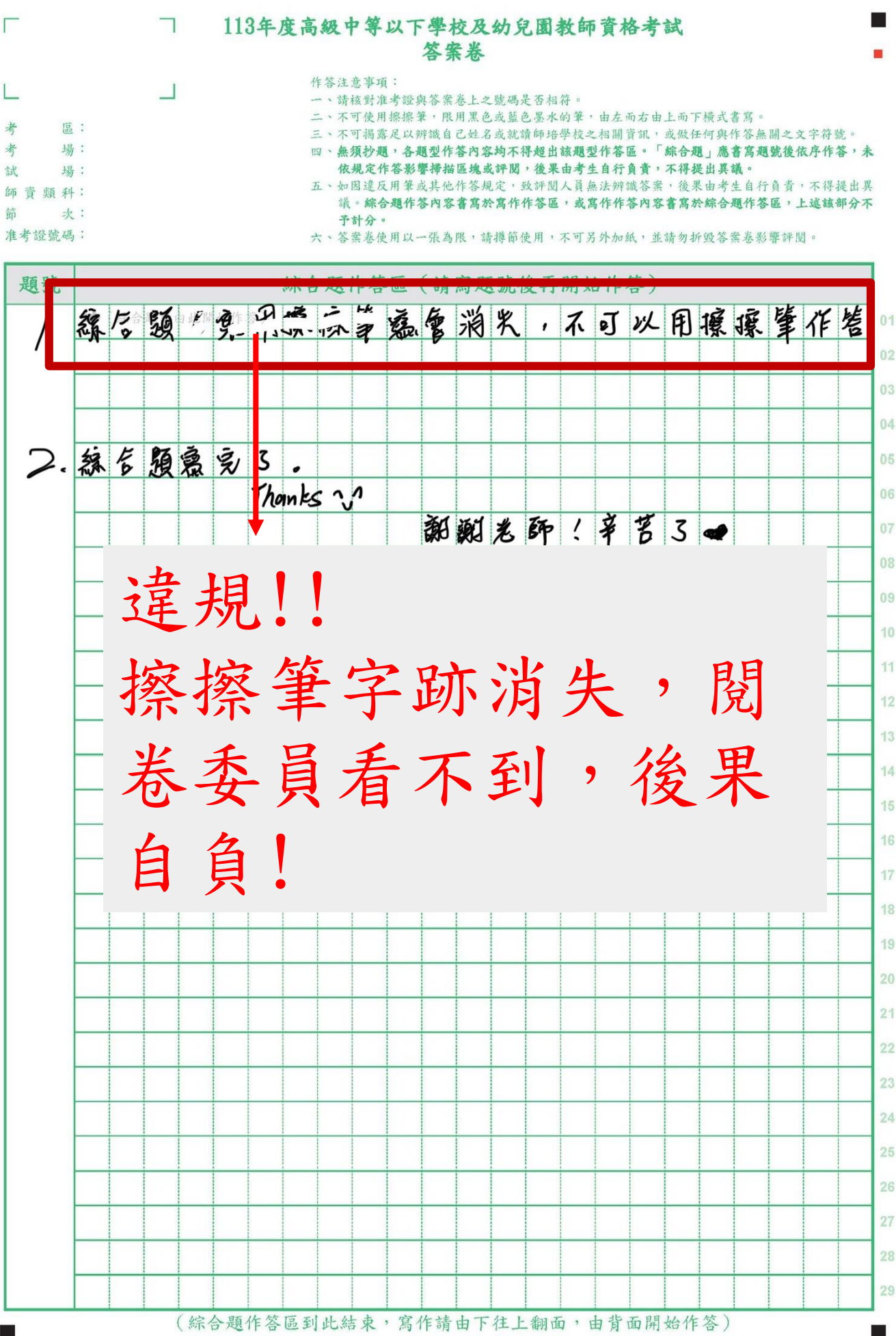

樣態

寫到作答區外

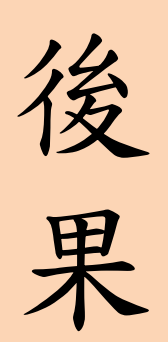

違反作答規定,評閱 人員看不到作答內容, 後果自負。

條 號

試場規則第16條

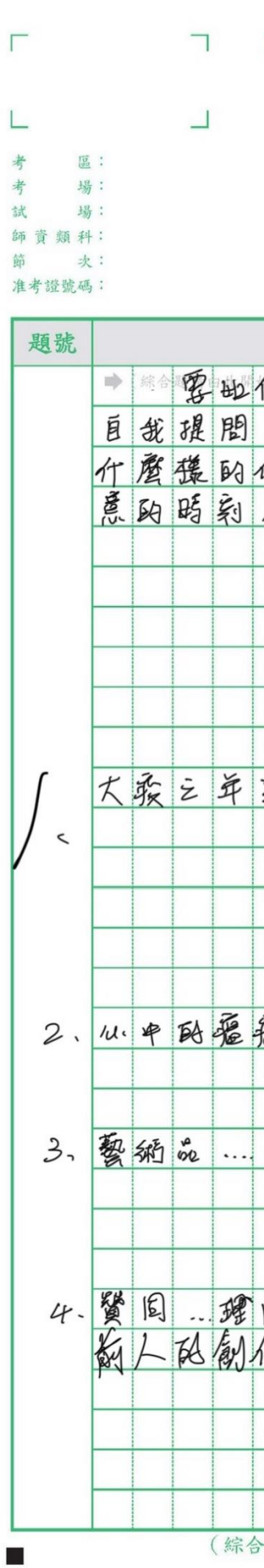

### 113年度高級中等以下學校及幼兒園教師資格考試 答案卷

作答注意事項:

- 一、請核對准考證與答案卷上之號碼是否相符。
- 二、不可使用擦擦筆,限用黑色或藍色墨水的筆,由左而右由上而下橫式書寫。

三、不可揭露足以辨識自己姓名或就讀師培學校之相關資訊,或做任何與作答無關之文字符號。 四、無須抄題,各題型作答內容均不得超出該題型作答區。「綜合題」應書寫題號後依序作答,未 依規定作答影響掃描區塊或評閱,後果由考生自行負責,不得提出異議。

五、如因違反用筆或其他作答規定,致評閱人員無法辨識答案,後果由考生自行負責,不得提出異議。綜合題作答內容書寫於寫作作答區,或寫作作答內容書寫於綜合題作答區,上這該部分不予計分。

六、答案卷使用以一張為限,請撙節使用,不可另外加紙,並請勿折毀答案卷影響評閱。

|         | 粉                                                                                | 演     | 彌     | 職        | 颐    | 扶       | 羊     | ん     | ,        | 与         | ん                               | 課                      | E                     | ,      | 首  | 光           | ,  | 笼        |
|---------|----------------------------------------------------------------------------------|-------|-------|----------|------|---------|-------|-------|----------|-----------|---------------------------------|------------------------|-----------------------|--------|----|-------------|----|----------|
| ,       | 扶                                                                                | 羊     | ん     | ź        | D=   | 被       | 協     | 助     | 君        | 财         | Page 1                          | 美                      | 在                     | 何      | Ĕn | 2           | 須  | 雪        |
| 资       | 件                                                                                | オ     | 算     | P        | 1    | 個       | 扶     | 革     | ん        | 2         | FIP                             | 剪                      | 里                     | 在      | 卿  | 個           | Th | K S      |
| ,       | 我                                                                                | Ð     | 成     | ×        | 累    | 人       | TS    | 扶     | 革        | ん         | 3                               | 2                      | •                     |        |    |             |    |          |
|         |                                                                                  |       |       |          |      |         |       |       |          |           |                                 |                        |                       |        |    |             |    |          |
|         |                                                                                  |       |       |          |      |         |       |       |          |           |                                 |                        |                       |        |    |             |    |          |
|         |                                                                                  |       |       |          |      |         |       |       |          |           |                                 |                        |                       |        |    |             |    |          |
|         |                                                                                  |       |       |          |      |         |       |       |          |           |                                 |                        |                       |        |    |             |    |          |
|         |                                                                                  |       |       |          |      |         |       |       |          |           |                                 |                        |                       |        |    |             |    |          |
| ¥-1     | J                                                                                | 1941  |       |          |      |         |       |       |          |           |                                 |                        |                       |        |    |             |    |          |
| PH      | ~                                                                                | 1     | 111   | 2ª       | •••• |         |       |       |          |           |                                 |                        |                       |        |    |             |    | <u> </u> |
| _       |                                                                                  |       | 書     | <u>.</u> | FE   | 1       |       |       |          |           |                                 |                        |                       |        |    |             |    | -        |
| -       |                                                                                  | -     | E     |          | ク    | Ľ       | •     |       |          |           |                                 |                        |                       |        |    |             |    | -        |
|         |                                                                                  |       |       |          |      | -       |       |       |          |           |                                 |                        |                       |        |    |             |    |          |
| _       |                                                                                  |       |       |          |      |         | ,,    |       | r        | r         | -                               | _                      |                       |        | r  | 35          | 3  | -        |
| _       | 6.<br>2.<br>2.<br>2.<br>2.<br>2.<br>2.<br>2.<br>2.<br>2.<br>2.<br>2.<br>2.<br>2. |       | 招     | ]        | ᆉ    | - ,     | 仆     | F     | タシ       | ぐ         | E                               | 品                      |                       | ,      | F  | ション         | 1  |          |
| Ro      | 6                                                                                | 5     | 超     | ]]       | 出    | ],      | 化     | F     | ちて       | 东         |                                 | 品                      |                       | ,      | F  | 手兌          | J  |          |
| えを      |                                                                                  | 5     | 超劣    |          | 出禾   |         | 化目    | F     | シーチ      | ないと       |                                 | 同て                     | 2                     | ,<br>, | F  | <b>手</b> 兒、 | ]  |          |
| えを      |                                                                                  | 5     | 超卷    |          | 出委   |         | 化員    | F     | を見て      | 今日 三日     | モン                              | <b></b><br>一<br>三<br>下 | E                     | ,<br>到 | F  | 15兄、,       | ]  |          |
| 武文      |                                                                                  | 7     | 超着    |          | 出委田  |         | 化員    | F     | をそれ      | 大子 三月 2   | モン                              | 三 下                    | 3                     | ,<br>到 | F  | <b>野</b> 兄, | ]  |          |
| 武定      |                                                                                  |       | 超着後   |          | 出委果  |         | 化員自   | FI    |          | ない三日う     | モフリ                             | 三 下                    | Ę                     | ,<br>到 | F  | 記、          | ]  |          |
| R.S.    |                                                                                  | テレイ   | 超卷後   |          | 出委果  |         | 化員自   | FI    | 令天皇      | 会当到       |                                 | 一品下                    | E                     | ,<br>到 | F  | 記念の         |    |          |
| 気定      |                                                                                  | 7     | 起着後   |          | 出委果  |         | 化具自   | FI    | 之看貨      | 会当う       |                                 | <b>邑</b> 下             | B                     | ,<br>到 |    |             |    |          |
| 天空      | <u> </u>                                                                         | テンゴ   | 起卷後』  | 2        | 出委果  |         | 化具自   | F     | を見ての     | 今 三目 う 麗  |                                 | 臣下                     | E                     | , ]]   | AI | 記えり、「にに     |    | Hun I    |
| R.S. DE | )                                                                                | アン、進  | 起を後し  | 教 2      | 出委栗  | 日日にしての刻 | 化長を   | F J D | を君のの     | ち ショう 認刻  | 「<br>し<br>、<br>・<br>、<br>羔<br>新 | <b>三下</b>              | S<br>B<br>B<br>B      | , 到    | AI | 正兄, 、 、 編   |    | Fue      |
| A.Z     | )                                                                                | テレー、進 | 起を後」這 | 教 2      | 出委栗  | 日日の創    | 化長を   | F     | をその夏の有   | ちらう、認刻    | 「<br>こ<br>-<br>・<br>羔<br>新      | <b>臣</b> 下<br>星母       | B<br>B<br>A<br>B<br>A | , 到    | AI | 北兄, っ、、 橋   |    | True I   |
| ALE DE  | )                                                                                | ノノノ、進 | 起を後ょり | 教 2      | 出委栗  | いるの刻    | 化長を置作 | F     | 今 看 美 殿有 | ち ショ う 認創 |                                 | 臣下                     | BR                    | , 到 盖车 | AI | 北兄, り、 、 緒  |    | 日本       |

33

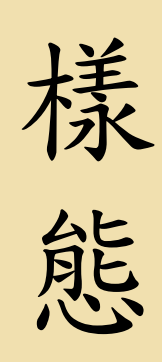

綜合題寫到寫作 作答區/寫作寫 到綜合題作答區

後果

窝錯作答區,致評閱 人員無法辨識答案, 後果自負。

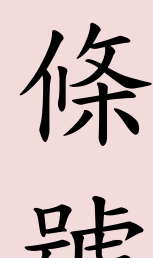

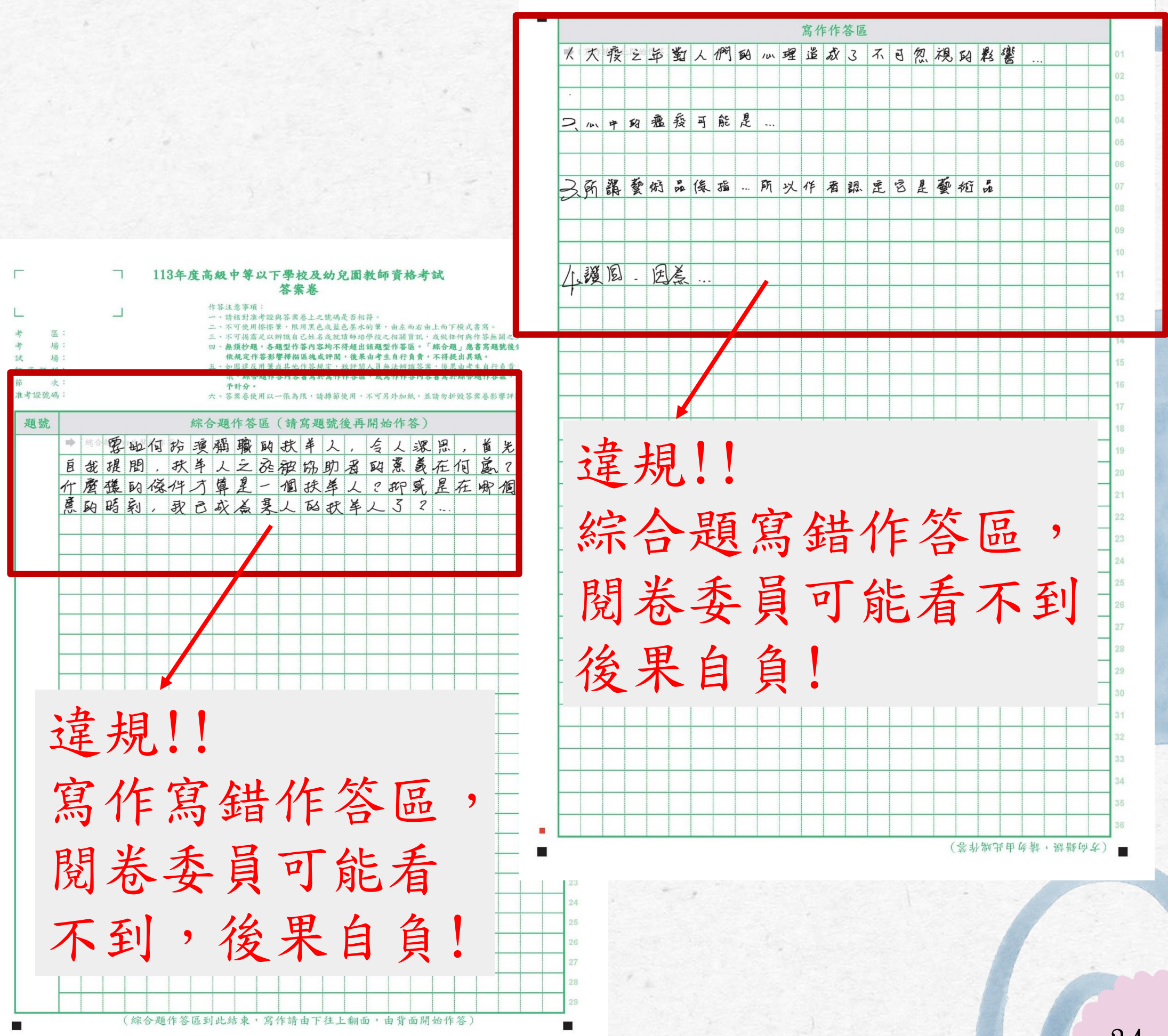

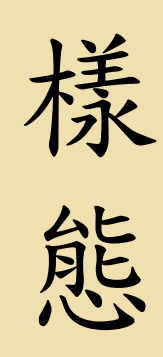

寫作部分寫到綜合 題作答區/綜合題部 分寫到寫作作答區

後果

寫錯作答區,致評閱 人員無法辨識答案, 後果自負。

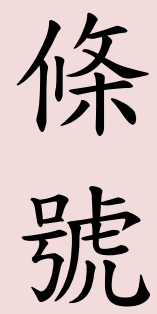

|                                |                          |       | ٦      |     | 11       | 3年,                                   | 度高        | ;級「                                           | 中等                                        | 以了                     | 學術                         | 校及                      | 幼乡                 | 己園                                                                                                    | 教              |
|--------------------------------|--------------------------|-------|--------|-----|----------|---------------------------------------|-----------|-----------------------------------------------|-------------------------------------------|------------------------|----------------------------|-------------------------|--------------------|----------------------------------------------------------------------------------------------------|----------------|
| 考                              | 1521 日初                  |       |        |     |          |                                       |           | 作答、、、                                         | 意該對原因                                     | :考證<br>探以<br>,又        | 與答案<br>筆,隙識<br>開<br>加<br>佐 | 卷上之<br>用 民 经<br>名 文 内 多 | 2號碼;<br>這或就!       | 是否相比                                                                                                    | 符的學該           |
| 可試 計<br>師 資 類 利<br>節 音<br>進號 6 | 3 号:<br>:<br>:<br>:<br>: |       |        |     |          |                                       |           | 五、 一五、 二、 二、 二、 二、 二、 二、 二、 二、 二、 二、 二、 二、 二、 | 周辺 一月 一月 一月 一月 一月 一月 一月 一月 一月 一月 一月 一月 一月 | 非答影<br>用與<br>用以        | 四季掃其內 一張為 一張為              | 告題作書 限,言                | 之評閱<br>見定,」<br>会寫作 | 可。<br>後<br>詳<br>と<br>詳<br>と<br>語<br>医<br>明<br>の<br>の<br>の<br>の<br>で<br>の<br>の<br>で<br>の<br>の<br>で<br>の<br>の<br>の<br>の<br>の<br>の<br>の<br>の | <b>动由</b> 人, 不 |
| 題號                             |                          |       |        |     |          |                                       | 綜合        | 强令                                            | 作答                                        | 區                      | (請                         | 寫題                      | <b>〔</b> 號 彳       | 多再                                                                                                    | 開              |
|                                | *                        | 综合    | 野      | 助   | 何        | 粉                                     | 演         | 彌                                             | 職                                         | 颐                      | 扶                          | 羊                       | ん                  | ,                                                                                                    | J.             |
|                                | 目供                       | 我     | 現      | 剧   | ,<br>17a | 扶                                     | 年す        | 人格                                            | Z                                         | BE                     | 被用                         | 協                       | 助                  | 者                                                                                                    | A              |
|                                | 1 10                     | 屈     | 远野     | E.  | ng       | 开                                     | P         | 早む                                            | X                                         | 日日                     | 7圓                         | 云                       | 甲                  | 人革                                                                                                    | 2              |
|                                |                          |       | -      | -10 |          | -71                                   |           |                                               |                                           |                        |                            |                         | ~~~                |                                                                                                    |                |
|                                |                          |       |        |     |          |                                       | -         |                                               |                                           |                        |                            |                         |                    |                                                                                                    |                |
|                                |                          |       |        |     |          |                                       |           |                                               |                                           |                        |                            |                         |                    |                                                                                                    |                |
|                                | -                        |       |        |     |          |                                       |           |                                               |                                           |                        |                            |                         |                    |                                                                                                    |                |
| r                              | ¥                        | 3_    | -      | 5   | -¥.,     |                                       | 1045      |                                               | la.                                       |                        | 1                          |                         |                    |                                                                                                    |                |
|                                | 5                        | +     | 目      |     |          |                                       |           |                                               |                                           |                        |                            |                         |                    |                                                                                                    |                |
| 24                             | E                        | ハ     |        | ė   | )        | ė                                     |           |                                               |                                           |                        |                            |                         |                    |                                                                                                    |                |
| 官                              | 7                        | K     | 午      | 3   | 2        | 3                                     | Ĺ         |                                               | L                                         | $\boldsymbol{\lambda}$ |                            | 穴                       | 3                  | T                                                                                                    |                |
| 111                            | J                        |       | F      | T   |          |                                       | 人         | J                                             | ľ                                         |                        | -                          | E                       |                    |                                                                                                    |                |
| 臼                              | H                        | K/    | 七      |     | 沃        | -                                     | F         | ī                                             |                                           | 9                      |                            | 民                       | F                  | 3                                                                                                    | Ę              |
| 3-1                            | 3                        |       | F      |     | 5        |                                       | U         | <u> </u>                                      |                                           |                        | (                          | <b> </b> 兄              |                    | へ                                                                                                    | フ              |
| Ŧ                              | -                        | F     | 3      | ī   | 7        |                                       | 台         | E                                             |                                           | E                      | •                          | 不                       |                    | 죽                                                                                                    |                |
| -6                             | -                        | Ę     | 7      |     |          |                                       |           |                                               |                                           |                        | -                          | _                       |                    |                                                                                                    | -              |
| す                              | Ċ                        | ٦     | 2      |     |          |                                       | <i>بر</i> |                                               |                                           | H                      |                            |                         |                    |                                                                                                    |                |
| す後                             | よくえ                      | ら ちろく | マ民     |     | 」自       |                                       | ろうし       |                                               | !                                         | 8                      |                            | •                       |                    |                                                                                                    |                |
| 女後                             | たらえー                     | 5 BN  | マ民     |     |          |                                       |           |                                               |                                           |                        |                            | -                       |                    |                                                                                                    |                |
| 女後                             | たえ                       | 5 57  | マ民     |     | 自        |                                       |           |                                               |                                           |                        |                            |                         |                    |                                                                                                    |                |
| す後                             | たくえ                      | 5 EZ  | R<br>R |     |          | ····································· |           |                                               |                                           |                        | 作法                         |                         |                    | - An .2                                                                                                    |                |

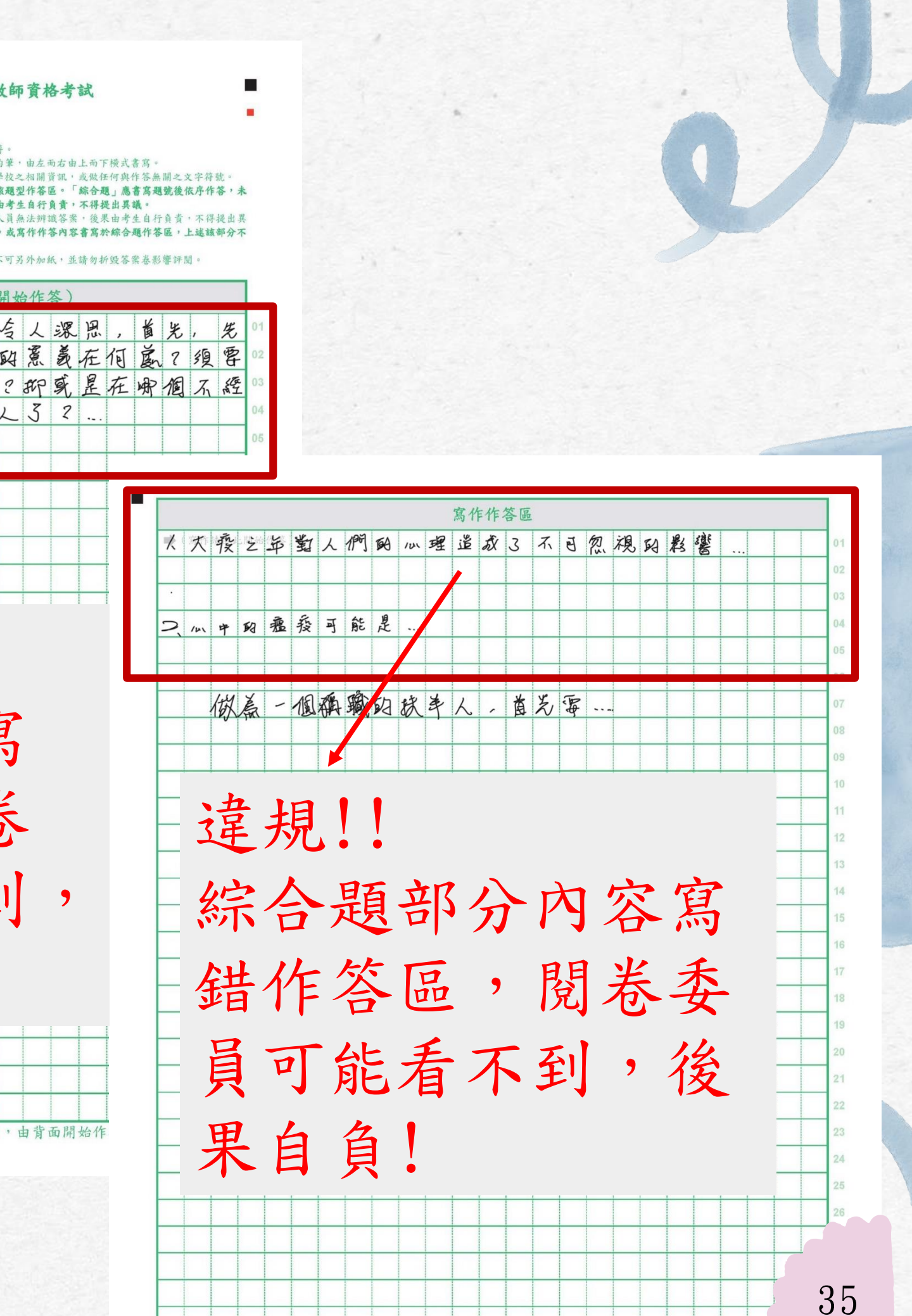

狀況一,非選擇題答 樣 案寫到綜合題作答區, 熊未在非選擇題應作答 欄位作答 1. 該題非選擇題不予計 後 分。 果 2. 寫錯作答區,該部分 不予計分。

條號

|   | Г                          | 113年度高級中等以下學校及幼兒園教師資<br>宏宏                                                       |
|---|----------------------------|----------------------------------------------------------------------------------|
|   | ▲考考試師節准考證號師<br>前者證號        | <ul> <li>         告示               後二、「「「」」」」」」             </li> <li></li></ul> |
|   | 類點                         | 非環爆顯析茨区(一律位照顯聽析                                                                  |
|   | 1.                         | 非選擇題第1題答案為                                                                       |
| F | 2.                         | ● 花酱 ● 此開始作答 )                                                                   |
|   |                            |                                                                                  |
|   | 達<br>致<br>的<br>作<br>該<br>計 | 規!!<br>非選擇題第2題<br>閒卷委員看不到<br>答內容,會認為<br>題未作答,不<br>分!                             |

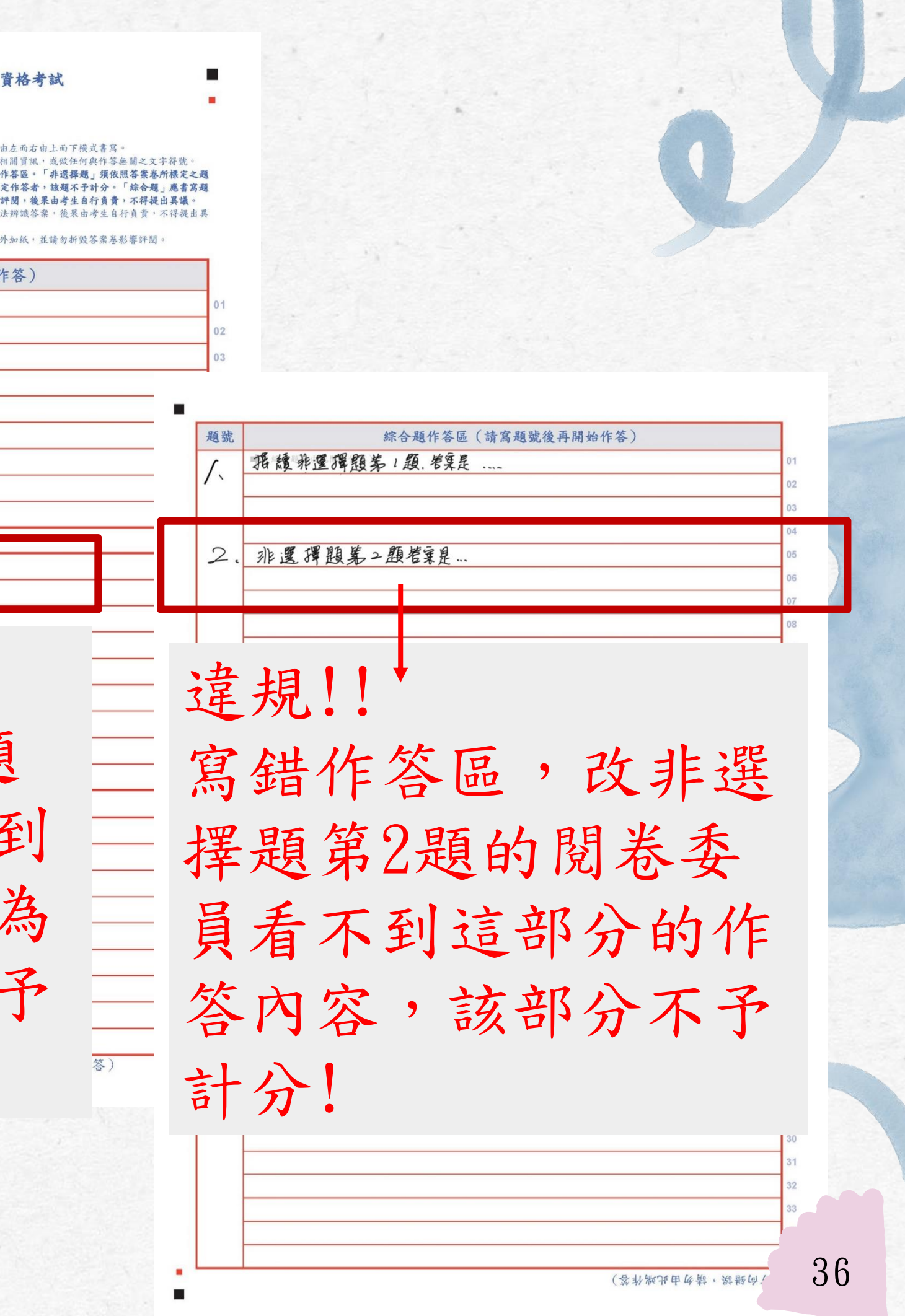

樣態

狀況二,非選擇題答 案沒寫完,寫到綜合 題作答區

1. 該非選擇題欄位上內 後容由該題評閱委員評閱 2. 寫錯作答區,該部分 果 不予計分。

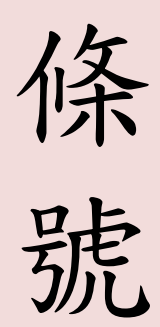

試場規則第16條

| 1        | 113年度高                | 5級中等以下學校及幼兒園素<br>答案卷                                                                                                    |
|----------|-----------------------|----------------------------------------------------------------------------------------------------|
| ▲<br>考 選 |                       | 作答注意事項:<br>一、請核對准考證與答案卷上之號碼是否相稍<br>二、不可使用標擦筆,限用黑色或蓋色墨水留<br>三、不可揭露足以辨識自己姓名或就讀師培得<br>四、無預抄題,各題型作答內容均不得超出諸<br>號作答區內作答,不可擅自更改題號,升<br>號後依序作答,未依規定作答影響將描匿<br>五、如因違反用筆或其他作答規定,致評閱人<br>議。<br>六、答案卷使用以一張為限,請攤節使用,不 |
| 題號       | 非                     | 選擇題作签區(一律依昭題                                                                                                    |
| 1        | * 唐一朝的楚               |                                                                                                    |
|          |                       |                                                                                                    |
|          | $\sim$                |                                                                                                    |
|          |                       |                                                                                                    |
|          |                       |                                                                                                    |
|          |                       |                                                                                                    |
|          | $\sim$                |                                                                                                    |
|          | ~                     |                                                                                                    |
|          |                       |                                                                                                    |
| _        | H of the second       |                                                                                                    |
| ۵.       | 为一艘民名米                |                                                                                                    |
|          |                       |                                                                                                    |
|          |                       |                                                                                                    |
|          |                       |                                                                                                    |
|          |                       |                                                                                                    |
|          |                       |                                                                                                    |
|          |                       |                                                                                                    |
|          |                       |                                                                                                    |
| 14:      | = 町山                  | 日上 一                                                                                                    |
| 以3       | <b>亘             </b> | 別 布 -                                                                                                    |
|          |                       |                                                                                                    |
| 无        | <b>旨</b> 命 伝 /        | 作笠 🗌                                                                                                    |
| <b>X</b> | <b>只日</b> 代           |                                                                                                    |
| h ,      | やエル                   |                                                                                                    |
| M 2      | 谷計分                   |                                                                                                    |
|          |                       |                                                                                                    |
|          |                       |                                                                                                    |
|          | (非選擇題作答區到             | 1此結束,綜合題請由下往上翻                                                                                                    |
|          |                       |                                                                                                    |
|          |                       |                                                                                                    |

| 園教師資格考試                                                                                                    | 4                  |                                                                            |      |                |         |      |      |     |     |    |
|----------------------------------------------------------------------------------------------------|--------------------|----------------------------------------------------------------------------|------|----------------|---------|------|------|-----|-----|----|
| 否相符。<br>墨水的筆,由左而右由上,<br>師超覺校之相關資訊,或<br><b>超出該題型作答區。「非</b><br>號,未依規定作答者,該<br>靜描區塊或評閱,後果由<br>評閱人員無法辦議答案,<br>用,不可另外加紙,並請 | 而下橫式岸橋<br>客容依<br>現 | 。<br>無關之文字符號。<br>照答案卷所標定之題<br>「綜合題」應書寫題<br>,,不得提出異議。<br>行貞責,不得提出異<br>影攀評閱。 | 違寫   | 規錯             | !!<br>作 | 答    | 品    | ,   | 改   | 刲  |
| 照題號作答)                                                                                                    |                    |                                                                            | 罪    | 理              | 眄       | 监    | 1旦   | 百人  | ム B | 月  |
|                                                                                                    |                    | 01                                                                         | 法    | 伴              | 花兄      | 尔    | 一天   | 2 8 | 13  | £, |
|                                                                                                    |                    | 02                                                                         | 卷    | 委              | 員       | 看    | 不    | 到   | 這   | 금  |
|                                                                                                    |                    | 06                                                                         | 分    | 的              | 作       | 答    | 内    | 容   | ,   | 彭  |
|                                                                                                    | 到背                 | 08<br><u>面)</u> 08                                                         | 部    | 分              | 不       | 予    | 計    | 分   | !   |    |
| • • •                                                                                                    |                    |                                                                            |      |                |         |      |      |     |     |    |
|                                                                                                    | 題號                 | 19 A A                                                                     | 綜合   | 題作答區           | (請寫通    | 號後再開 | 始作答) |     |     |    |
|                                                                                                    | /、                 | 据讀非運                                                                       | 單題第1 | 題. <b></b> 考案是 |         |      |      |     |     |    |
|                                                                                                    |                    |                                                                            |      |                |         |      |      |     |     |    |
|                                                                                                    | 2                  | 北運援期                                                                       | 1至2期 | 老安县            |         |      |      |     |     |    |
|                                                                                                    | 1.                 |                                                                            |      | 242            |         |      |      |     |     |    |
|                                                                                                    |                    |                                                                            |      |                |         |      |      |     |     |    |
|                                                                                                    |                    |                                                                            |      |                |         |      |      |     |     |    |
|                                                                                                    |                    |                                                                            |      |                |         |      |      |     |     |    |
|                                                                                                    | 4.                 | 管案是                                                                        |      |                |         |      |      |     |     |    |
|                                                                                                    | 5.                 | 管冥是                                                                        |      |                |         |      |      |     |     |    |
|                                                                                                    |                    |                                                                            |      |                |         |      |      |     |     |    |
| 上翻面,由                                                                                                    | 6.                 | 惠成第                                                                        | 7題日  | 日管案            |         |      |      |     |     |    |
|                                                                                                    | 7                  | 雨雪一次                                                                       | 第7周  | 副管室            |         |      |      |     |     |    |
|                                                                                                    | 1.                 |                                                                            |      |                |         |      |      |     |     |    |
|                                                                                                    |                    |                                                                            |      |                |         |      |      |     |     |    |
|                                                                                                    |                    |                                                                            |      |                |         |      |      |     |     |    |
|                                                                                                    |                    |                                                                            |      |                |         |      |      |     |     |    |
|                                                                                                    |                    |                                                                            |      |                |         |      |      |     |     |    |

37

狀況三,非選擇題答 樣 案寫到綜合題作答區, 能 但非選擇題應作答欄 位也有作答

果

1. 該非選擇題欄位上內 後容由該題評閱委員評閱 2. 寫錯作答區,該部分 不予計分。

條 號

| Г                    |                                      | 7 11                 | 3年度高級中                                                                                      | 等以下學校<br>答案;                                                                                  | 及幼                                |
|----------------------|--------------------------------------|----------------------|---------------------------------------------------------------------------------------------|-----------------------------------------------------------------------------------------------|-----------------------------------|
| ▲<br>考考試師<br>節<br>准考 | 區:<br>場:<br>場:<br>資類科:<br>次:<br>證號碼: | _                    | 作一二三<br>二三<br>二三<br>二<br>二<br>二<br>二<br>二<br>二<br>二<br>二<br>二<br>二<br>二<br>二<br>二<br>二<br>二 | 事項:<br>對准考證與答案卷,<br>使用標標筆,限用,<br>揭露足以辨識自己;<br>約題,各題型作答;<br>者區內作答,未依見<br>違反用筆或其他作;<br>卷使用以一張為限 | 上照性內擅定答,<br>之色名容自作規請<br>號或或其更名定 將 |
| R                    | ē號<br>1. ♥/ ¥<br>                    | ·题作由此 <del>世</del> 始 | 非選擇                                                                                         | 夏作答區(-                                                                                        | -律                                |
| 己美言                  | 2.<br>文這:<br>夏會<br>平分<br>4. ●(###    | 題的                   | 内閱<br>乍答                                                                                    | 卷三內                                                                                           | ●                                 |
|                      |                                      | ( #                  | 丰選擇題第5、(                                                                                    | 题請由下往」                                                                                        | 上<br>翻                            |

違規!! 窝錯作答區,改非選擇 題第1題的閱卷委員看 不到這部分的作答內容 該部分不予計分! 1+1=2 3+3=6 6:2=3 3+3=6 6:2=3 感影气弹了警王时县瞪视点。 再逐步教授抽象 税完、级 如… 面,由 10. 38 (答扑颛迅由位薪, 紫艷(

狀況四,綜合題答案 樣 寫到非選擇題作答區, 題號 1. 蒙古题答案盖 熊未在綜合題應作答區 作答 非選擇題第2題答案為 .. 寫錯作答區,致評閱 後果 補充 線台題第5題答案為 人員無法辨識答案, 該部分不予計分。

條號

試場規則第16條

改綜合題第4題的 看不到寫在非選打 區的內容,在綜 區這裡會認為該是 不予計分!

一、請核對准者證與答案卷上之情碼是否相符 二、不可使用擦擦筆,限用累色或藍色黑水的手 · 無須抄題,各題型作答內容均不得超出該題型 號作答區內作答,不可擅自更改題號, 號後依序作答,未依規定作答影響榜

非選擇題作

區(一律依照題

| <ul> <li>建規!!</li> <li>第</li> <li>第<th>改綜合題的閲<br/>」這部分的作答<br/>▶不予計分!</th></li></ul> | 改綜合題的閲<br>」這部分的作答<br>▶不予計分!                                                                                                    |
|----------------------------------------------------------------------------------------------------|----------------------------------------------------------------------------------------------------|
| 週號     #     #     #     #     #     #     #     #     #     #     #     #     #     #     #     #     #     #     #     #     #     #     #     #     #     #     #     #     #     #     #     #     #     #     #     #     #     #     #     #     #     #     #     #     #     #     #     #     #     #     #     #     #     #     #     #     #     #     #     #     #     #     #     #     #     #     #     #     #     #     #     #     #     #     #     #     #     #     #     #     #     #     #     #     #     #     #     #     #     #     #     #     #     #     #     #     #     #     #     #     #     #     #     #     #     #     #     #     #     #     #     #     #     #     #     #     #     #     #     #     #     #     #     #     #     #     #     #     #     #     #     #     #     #     #<                                                                                                    | 復再開始作答)       01         02       03         04       05         05       06         07       08         08       01         11       12         12       14         15       15         16       17         17       18         19       20         21       21         22       23         23       24         24       25         25       26         27       25         26       27         27       28         29       31         20       31         21       22         22       23         23       24         24       25         25       26         26       27         27       28         31       29         31       31         32       34 |
|                                                                                                    | (答补颛迅由欣静, 影静向衣) 22 33                                                                                                    |

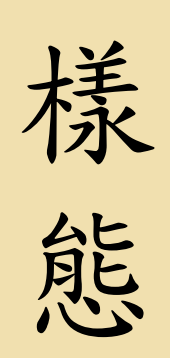

狀況五,綜合題答 案沒寫完,寫到非 選擇題作答區

1. 該綜合題題號的作答內 後容由該題評閱委員評閱 果 2. 寫錯作答區,該部分不 予計分。

條 號

試場規則第16條

改這題的閱卷委員 會依作答內容評分 **炫** 案 <u>米</u> 作答注意事項 一、請核對准者證與答案卷上之號碼是否相符 二、不可使用擦擦筆,限用里色或藍色黑水的筆,由左而去由上而下描式: E、不可揭露足以辨識自己姓名或就讀師培學校之相關資訊,或做任何與作: 》題,各題型作答內容拘不得超出該題型作答區。「非選擇題」領 號作答區內作答,不可擅自更改題號,未依規定作答者,該題不予計分 號後依序作答,未依規定作答影響掃描區塊或評閱,後果由考生自行負 住者證號碼 題號 非選擇題作答區(一律依照題號作答 1. 案定 合題 答案為 非選擇題第二題答案為 ... 補充線を題第5題答案為 ... 非選擇題第1題卷東為 ....

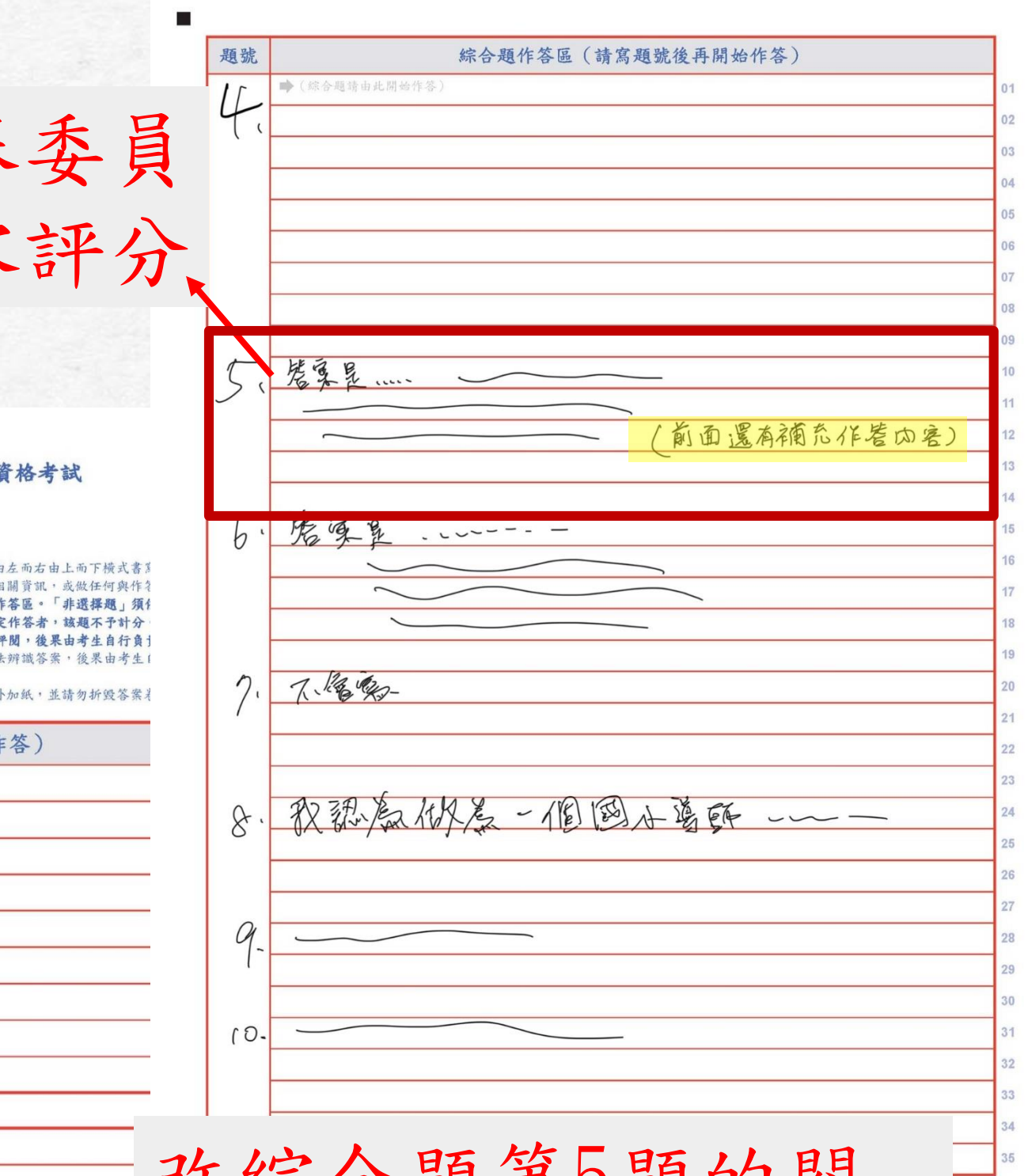

改綜合題第5題的閱 卷委員看不到寫在非 選擇題作答區的內容, 該部分不予計分! 狀況六,綜合題答案 樣 寫到非選擇題作答區, 態 但綜合題作答區也有 作答

1.該綜合題題號的作答內
 後 容由該題評閱委員評閱
 果 2.寫錯作答區,該部分不
 予計分。

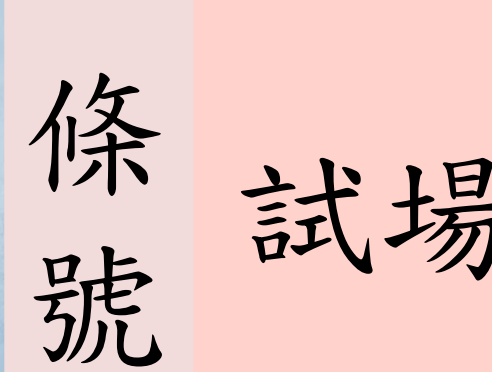

試場規則第16條

| 1                                    |              | 113年度高                                                                                               | <b>汤級中等以</b> 一                                                                                                    | 下學校及<br>答案卷                                                                                                    | 幼兒園                                                                                                    |
|--------------------------------------|--------------|----------------------------------------------------------------------------------------------------|----------------------------------------------------------------------------------------------------|----------------------------------------------------------------------------------------------------|----------------------------------------------------------------------------------------------------|
| ▲ 医::<br>考 場:<br>調 資 類 科::<br>進考證號碼: |              |                                                                                                    | 作不注意事項:<br>"<br>"<br>"<br>"<br>"<br>"<br>"<br>"<br>"<br>"<br>"<br>"<br>"<br>"<br>"<br>"<br>"<br>"<br>"<br>"<br>"<br>"<br>"<br>"<br>"<br>"<br>"<br>"<br>"<br>"<br>"<br>"<br>"<br>"<br>"<br>"<br>"<br>"<br>"<br>"<br>"<br>"<br>"<br>"<br>"<br>"<br>"<br>"<br>"<br>"<br>"<br>"<br>" | 與答案卷上之<br>參案用已<br>始<br>察<br>第<br>題<br>型<br>作<br>答<br>文<br>里<br>紀<br>名<br>宮<br>名<br>第<br>三<br>之<br>名<br>寫<br>名<br>二<br>定<br>名<br>案<br>巻<br>·<br>照<br>司<br>已<br>名<br>客<br>名<br>二<br>三<br>之<br>名<br>案<br>名<br>二<br>三<br>之<br>名<br>案<br>名<br>二<br>三<br>之<br>名<br>第<br>二<br>二<br>之<br>二<br>の<br>一<br>、<br>、<br>、<br>同<br>己<br>二<br>名<br>答<br>、<br>、<br>四<br>一<br>二<br>の<br>一<br>、<br>二<br>の<br>一<br>、<br>二<br>の<br>二<br>の<br>二<br>の<br>二<br>の<br>二<br>の<br>二<br>の<br>二<br>の<br>二<br>(<br>二<br>の<br>)<br>の<br>二<br>(<br>)<br>)<br>)<br>(<br>)<br>)<br>(<br>)<br>(<br>)<br>)<br>(<br>)<br>)<br>(<br>)<br>(<br>)<br>)<br>(<br>)<br>)<br>(<br>)<br>)<br>(<br>)<br>)<br>(<br>)<br>(<br>)<br>)<br>(<br>)<br>(<br>)<br>)<br>(<br>)<br>(<br>)<br>)<br>(<br>)<br>(<br>)<br>)<br>(<br>)<br>(<br>)<br>)<br>(<br>)<br>)<br>(<br>)<br>(<br>)<br>)<br>(<br>)<br>(<br>)<br>)<br>(<br>)<br>(<br>)<br>)<br>(<br>)<br>(<br>)<br>)<br>(<br>)<br>(<br>)<br>)<br>(<br>)<br>(<br>)<br>)<br>(<br>)<br>(<br>)<br>)<br>(<br>)<br>)<br>(<br>)<br>(<br>)<br>)<br>(<br>)<br>(<br>)<br>)<br>(<br>)<br>)<br>(<br>)<br>(<br>)<br>)<br>(<br>)<br>)<br>(<br>)<br>(<br>)<br>)<br>(<br>)<br>)<br>(<br>)<br>(<br>)<br>)<br>(<br>)<br>)<br>(<br>)<br>)<br>(<br>)<br>(<br>)<br>)<br>(<br>)<br>(<br>)<br>)<br>(<br>)<br>(<br>)<br>)<br>(<br>)<br>(<br>)<br>)<br>(<br>)<br>(<br>)<br>)<br>(<br>)<br>(<br>)<br>)<br>(<br>)<br>(<br>)<br>)<br>(<br>)<br>(<br>)<br>)<br>(<br>)<br>(<br>)<br>)<br>(<br>)<br>(<br>)<br>)<br>(<br>)<br>(<br>)<br>)<br>(<br>)<br>(<br>)<br>)<br>(<br>)<br>)<br>(<br>)<br>(<br>)<br>)<br>(<br>)<br>(<br>)<br>)<br>(<br>)<br>(<br>)<br>)<br>(<br>)<br>(<br>)<br>)<br>(<br>)<br>(<br>)<br>)<br>(<br>)<br>(<br>)<br>)<br>(<br>)<br>)<br>(<br>)<br>(<br>)<br>)<br>(<br>)<br>)<br>(<br>)<br>)<br>(<br>)<br>(<br>)<br>)<br>(<br>)<br>(<br>)<br>)<br>(<br>)<br>)<br>(<br>)<br>(<br>)<br>)<br>(<br>)<br>)<br>(<br>)<br>)<br>(<br>)<br>)<br>(<br>)<br>)<br>(<br>)<br>)<br>(<br>)<br>)<br>(<br>)<br>)<br>(<br>)<br>)<br>(<br>)<br>)<br>(<br>)<br>)<br>(<br>)<br>)<br>(<br>)<br>)<br>(<br>)<br>(<br>)<br>)<br>(<br>)<br>(<br>)<br>)<br>(<br>)<br>)<br>(<br>)<br>(<br>)<br>)<br>(<br>)<br>(<br>)<br>(<br>)<br>(<br>)<br>)<br>(<br>)<br>(<br>)<br>(<br>)<br>)<br>(<br>)<br>(<br>)<br>)<br>(<br>)<br>(<br>)<br>)<br>(<br>)<br>(<br>)<br>)<br>(<br>)<br>)<br>(<br>)<br>)<br>(<br>)<br>)<br>(<br>)<br>(<br>)<br>)<br>(<br>)<br>)<br>(<br>)<br>(<br>)<br>)<br>(<br>)<br>)<br>(<br>)<br>)<br>(<br>)<br>)<br>(<br>)<br>)<br>(<br>)<br>)<br>(<br>)<br>)<br>(<br>)<br>)<br>(<br>)<br>)<br>(<br>)<br>)<br>(<br>)<br>)<br>(<br>)<br>)<br>(<br>)<br>)<br>(<br>)<br>)<br>(<br>)<br>)<br>(<br>)<br>)<br>(<br>)<br>)<br>()<br>)<br>(<br>)<br>)<br>(<br>)<br>)<br>(<br>)<br>)<br>(<br>)<br>)<br>(<br>)<br>)<br>(<br>)<br>)<br>(<br>)<br>)<br>(<br>)<br>)<br>()<br>)<br>)<br>()<br>)<br>)<br>(<br>)<br>)<br>()<br>)<br>()<br>)<br>)<br>()<br>)<br>()<br>)<br>)<br>()<br>)<br>()<br>)<br>)<br>()<br>)<br>()<br>)<br>)<br>()<br>)<br>()<br>)<br>)<br>()<br>)<br>()<br>)<br>)<br>()<br>)<br>()<br>)<br>)<br>()<br>)<br>()<br>)<br>)<br>()<br>)<br>()<br>)<br>)<br>()<br>)<br>()<br>)<br>)<br>()<br>)<br>()<br>)<br>)<br>()<br>)<br>()<br>)<br>(<br>)<br>()<br>)<br>()<br>)<br>)<br>()<br>)<br>()<br>)<br>)<br>()<br>)<br>()<br>)<br>)<br>)<br>()<br>)<br>)<br>()<br>)<br>)<br>()<br>)<br>)<br>()<br>)<br>)<br>)<br>()<br>)<br>)<br>()<br>)<br>)<br>)<br>()<br>)<br>)<br>)<br>()<br>)<br>)<br>)<br>)<br>()<br>)<br>)<br>)<br>()<br>)<br>)<br>)<br>)<br>()<br>)<br>)<br>)<br>)<br>()<br>)<br>)<br>)<br>)<br>)<br>()<br>)<br>)<br>)<br>)<br>)<br>)<br>()<br>)<br>)<br>)<br>)<br>)<br>)<br>)<br>)<br>()<br>)<br>)<br>)<br>)<br>)<br>)<br>)<br>)<br>)<br>)<br>)<br>()<br>)<br>)<br>)<br>)<br>)<br>)<br>)<br>)<br>()<br>)<br>)<br>)<br>)<br>)<br>)<br>)<br>)<br>)<br>)<br>)<br>)<br>)<br>)<br>)<br>)<br>)<br>)<br>) | 號或或約更容易<br>或<br>或<br>或<br>就<br>不<br>改<br>影<br>響<br>致<br>評<br>題<br>號<br>將<br>題<br>整<br>数<br>評<br>題<br>、<br>指<br>更<br>客<br>影<br>い<br>不<br>改<br>影<br>響<br>算<br>課<br>算<br>過<br>就<br>就<br>不<br>改<br>影<br>響<br>算<br>課<br>算<br>。<br>書<br>。<br>…<br>本<br>う<br>血<br>意<br>示<br>和<br>改<br>影<br>響<br>算<br>過<br>響<br>算<br>。<br>書<br>。<br>示<br>、<br>、<br>不<br>改<br>影<br>響<br>算<br>算<br>。<br>書<br>。<br>示<br>、<br>、<br>不<br>改<br>影<br>響<br>算<br>算<br>一<br>算<br>。<br>算<br>。<br>算<br>。<br>算<br>。<br>算<br>算<br>算<br>算<br>算<br>算<br>算<br>算<br>算<br>算<br>算<br>算<br>算 |
| <br>題號<br>1. ➡                       |              | 非<br>世 <sup>は作</sup> の<br>()<br>()<br>()<br>()<br>()<br>()<br>()<br>()<br>()<br>()<br>()<br>()<br>() | 選擇題作答                                                                                                    | 5區 (一名                                                                                                    | <b>≢依照</b> ↓                                                                                                    |
| 2.                                   | (非選择題請由此     | 開始作答)                                                                                                |                                                                                                    |                                                                                                    |                                                                                                    |
| 3.                                   | ラ+3=<br>6=2= | aGe作答)<br>子                                                                                          |                                                                                                    |                                                                                                    |                                                                                                    |
| 4.                                   | (非選擇題請由此     | 月始作答)                                                                                                |                                                                                                    |                                                                                                    |                                                                                                    |

改綜合題第8題的問 卷委員看不到寫在 選擇題作答區的內 該部分不予計分!

| 教師資格考試<br><sup>1947。</sup><br>1919、由左西右由上西下降式                                                                             | * 3 •                                                                                     |                              |                                    |  |
|----------------------------------------------------------------------------------------------------|-------------------------------------------------------------------------------------------|------------------------------|------------------------------------|--|
| 401年、田庄町石田上町ト隈33<br>1971 後之和間容肌。或既任何與<br>支後現定作答者。「非選擇題」<br>並優或実問<br>諸医規或評解<br>後裏由者生自行<br>11人員無法所該答案,後果由考<br>不可另外加低,並請勿折毀答 | ○局,<br>併容無關之文字符號。<br>類依照答案卷所標定之題<br>分。「綜合題」處書寫題<br>「貴貴,不得提出異議。<br>"生自行負責,不得提出異<br>雲基影響評閱。 |                              | 9                                  |  |
| 題號作答)                                                                                                    | 01 02 03                                                                                  |                              |                                    |  |
|                                                                                                    | <b>5.</b>                                                                                 | 音由此開始作答》                     | 01<br>02<br>03<br>04               |  |
|                                                                                                    | 6.<br>乱                                                                                   | 改這題的閱着<br>會依作答內?             | <b>姜委</b><br>容評                    |  |
|                                                                                                    | 五<br>題號<br>人 ●/平/■**                                                                      | 新合規作答題(請局規號後冊開始作答)<br>た29作答) | 15                                 |  |
|                                                                                                    | 7. 3+3                                                                                    | = 6<br>2 = 3                 | 17<br>18<br>19<br>20               |  |
| 创                                                                                                    | J. 3 +3<br>6 ~ :                                                                          | = 6<br>2 = 3                 | 21<br>22<br>23<br>24               |  |
| , 字,                                                                                                    | 9 魔 影<br>税民急                                                                              | 气弹2弯王时夏霞·祝虎 再逐步、例如           | 25<br>教授抽象<br>26<br>27<br>28<br>28 |  |
|                                                                                                    | /0                                                                                        |                              | 29<br>30<br>31<br>32<br>33<br>34   |  |
| :                                                                                                    |                                                                                           | 此端作答)                        | 四條影,影影回冬) ■ 41                     |  |

題號 綜合題作答區(請寫題號後 据續非運擇題第1題. 答案是 ..... (樣態 題號與答案不一致 非選擇題第2題管案是... 2 4. 管案是 .... 5、管案是 .... 嘉成第7題的管案 後 寫錯答案,該題不予 7. 再毫一次第7題的答案 計分。 果 作答錯誤!! 批改綜合題第6題 的閱卷委員看到不 條 號 對的答案會認為是 試場規則第16條 寫錯,該題不予言 分!

| }開始作答)                   |     | 01<br>02                                                                           |
|--------------------------|-----|------------------------------------------------------------------------------------|
|                          | 5.  | 作答錯誤!! 1 1 1 1 1 1 1 1 1 1 1 1 1 1 1 1 1 1                                         |
|                          | 6.  | 的閱卷委員看到不對的答案會認為是 算錯,該題不予計                                                          |
|                          | 題號  | 小山田<br>分!<br>→/平間時生比206作祭) 15 16 17                                                |
|                          | 7.  | <u>3+3=6</u><br>6、2=3<br>第成第8題的答案                                                  |
|                          | J.  | $ \begin{array}{c} 21 \\ 3 + 3 = 6 \\ 6 + 2 = 3 \end{array} $ 22 23 24             |
| 下 <u>-</u><br>と <u>-</u> | 9   | 應該說建2       25         應該說建2       26         一概念、例始…       27         28       29 |
|                          | 10. | 30<br>31<br>32<br>33<br>33                                                         |
|                          |     | (蒙非說河甲母縣, 影響/ 4 乙                                                                  |

113年度高級中等以下學校及幼兒園教師資格考試 作答注意事項: 132 場 樣 自己更改非選擇題 場: 師資類科 次 准考證號碼 題號 題號 能 蒙古題管案為 1. 違規!! 批改非選擇題第3題的 閱卷委員沒看到該題 後 違反作答規定,該題 答案會認為是寫錯, 不予計分。 該題不予計分! 選擇題第1題卷東為 條 試場規則第16條

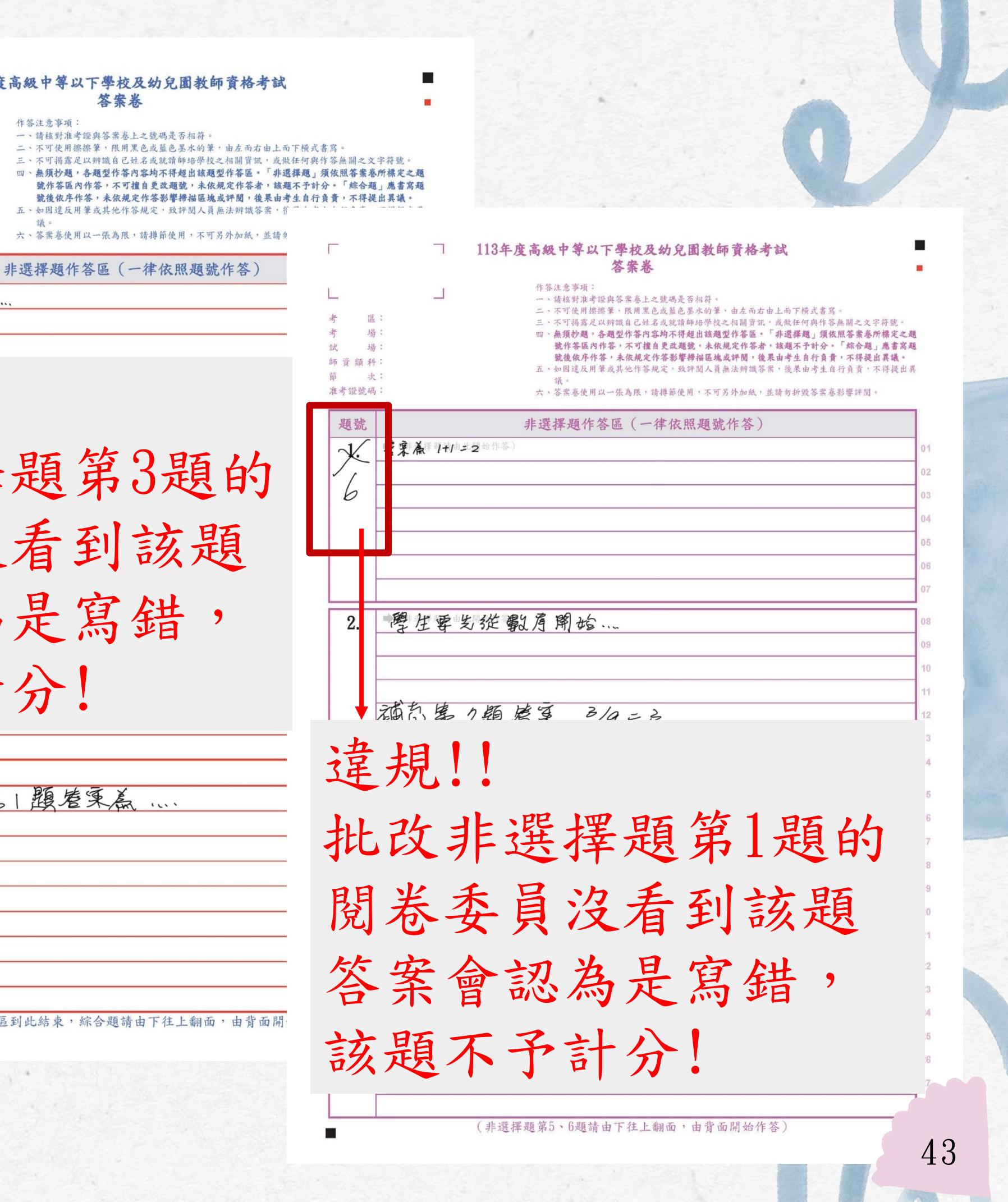

答案卷

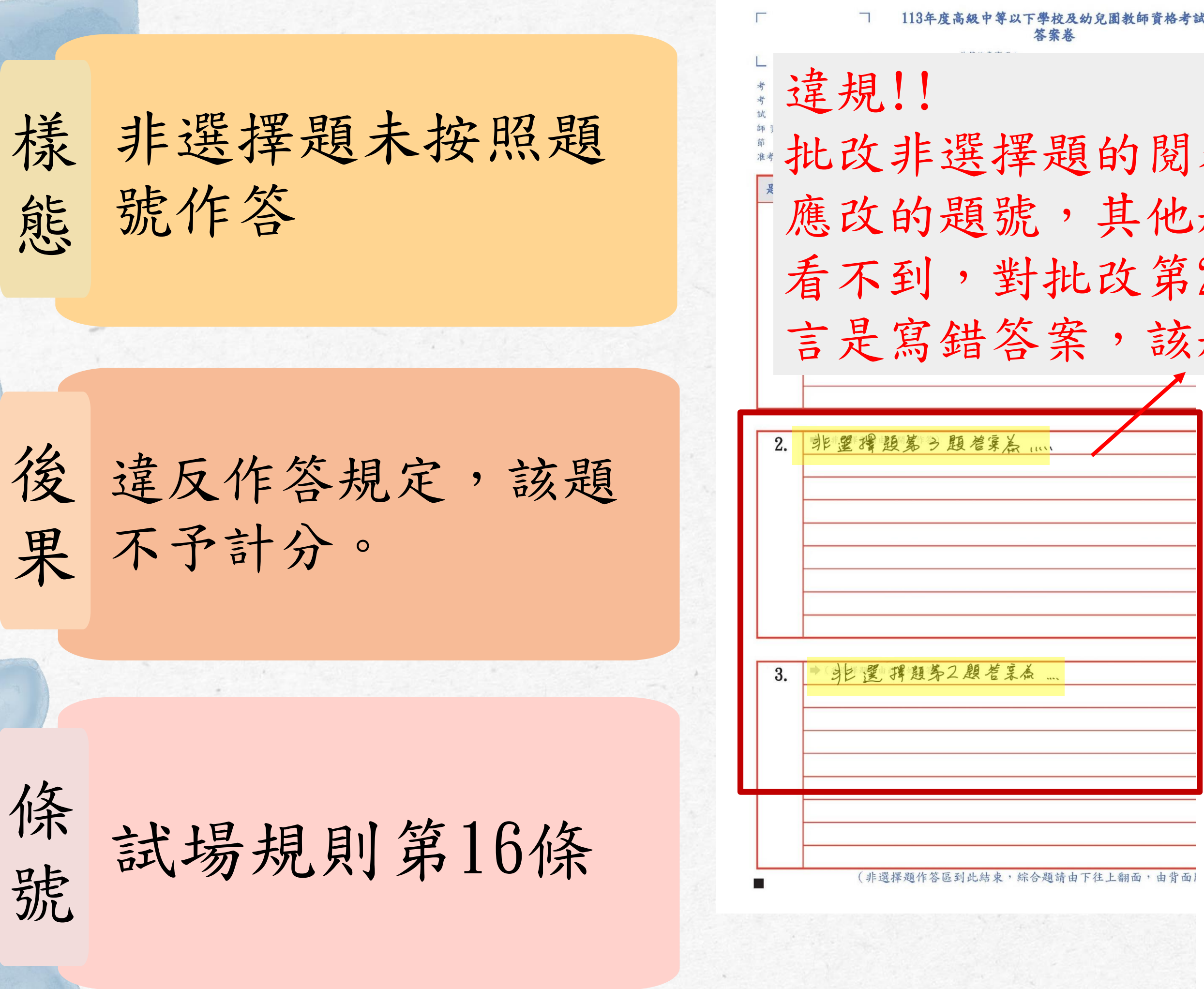

| 12 | 題          | 的閱卷季冒而  | R,或做任何與作答無關之文字<br>。「非選擇題」預依照答案卷約<br>首,該題不予計分。「綜合題」<br>复果由考生自行負責,不得提出<br>答案,後果由考生自行負責,不 |
|----|------------|---------|----------------------------------------------------------------------------------------|
| 家是 | 夏不         | 、予計分!   | ,並請勿折毀答案基影響評划。<br>                                                                     |
|    |            |         |                                                                                        |
| l  | 2.         | 意第3題答案  |                                                                                        |
|    |            |         |                                                                                        |
|    |            |         |                                                                                        |
|    | 3.         | ■嘉第4題巻案 |                                                                                        |
|    |            |         |                                                                                        |
|    | <u>4</u> . | 意第2題答案  |                                                                                        |

樣態

綜合題自創題號

不按規定作答, 致評 後果自負。

條號

試場規則第16條

| 題號  |          | 綜合題作答區 | (請寫題號後再開始 |
|-----|----------|--------|-----------|
| 三-1 | ●管军里~~~~ | • •    |           |
|     |          |        |           |
| 5-2 | 意果是 ~~~  |        |           |
|     |          |        |           |
|     |          |        |           |
|     |          |        |           |
|     |          |        |           |
|     |          |        |           |
|     |          |        |           |
|     |          |        |           |
|     |          |        |           |
| 6.  | 氯戊第 7 题  | 夏的管案   |           |
| 7.  | 再第一次第7   | 題的管案   |           |
| 1.  | . John   |        | •         |
|     | -        |        |           |

違規!!

應依試題本書寫題 號,自創題號導致 評閱人員無法辨識 答案,後果自負!

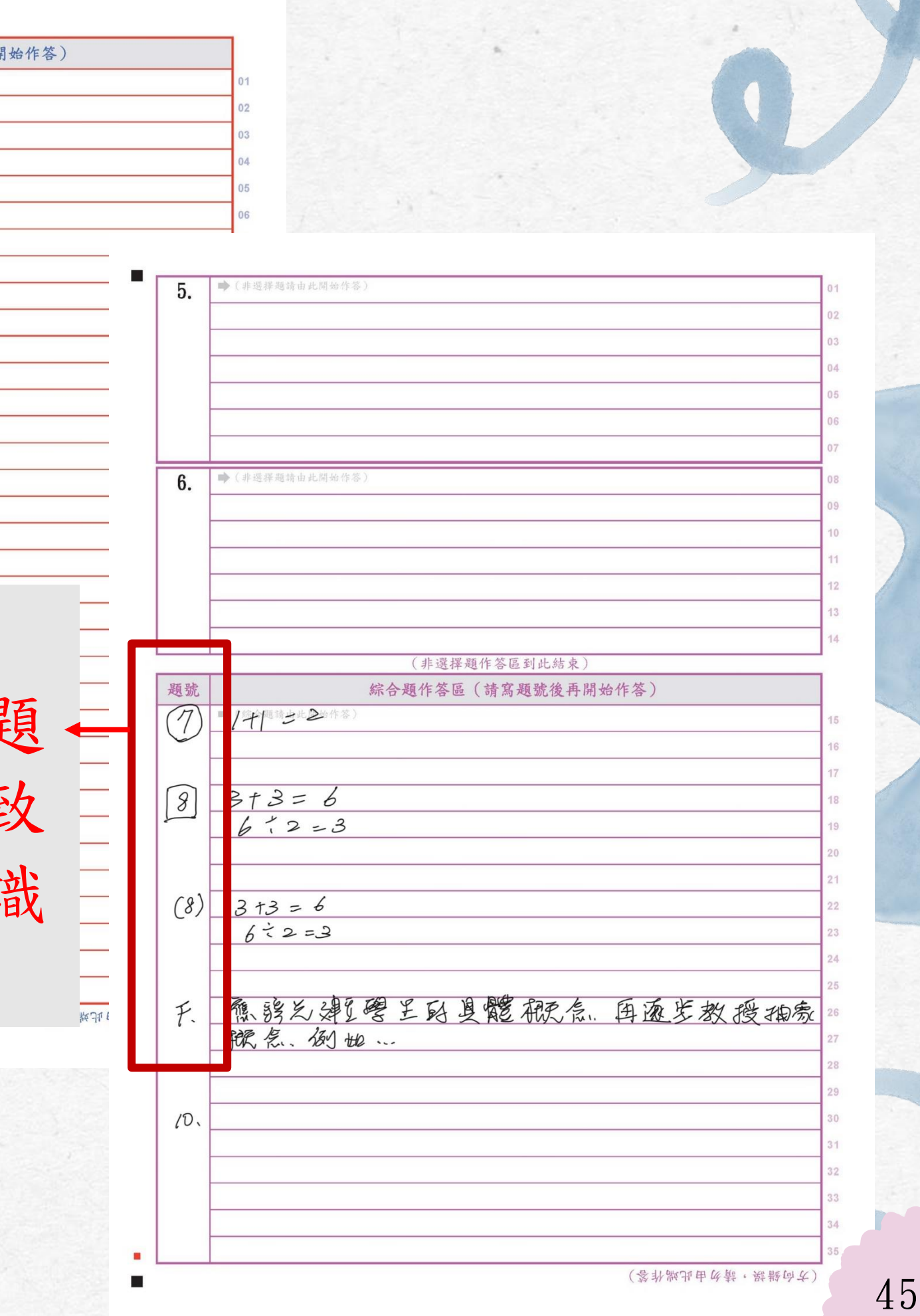

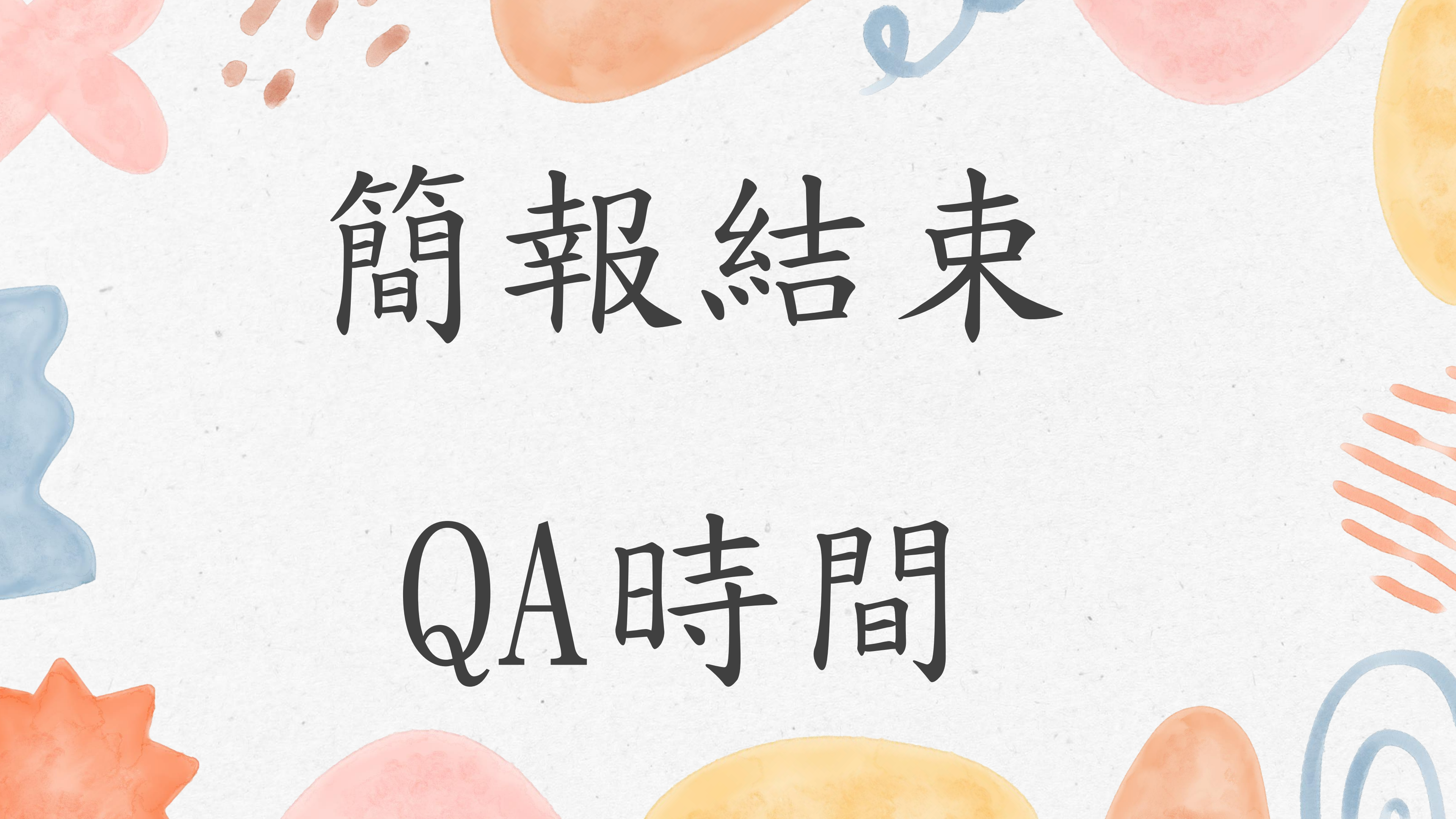